# **Oriental motor**

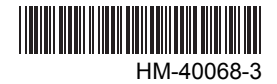

# Data Setter OPX-2A <AR Series>

## **OPERATING MANUAL**

Thank you for purchasing an Oriental Motor product.

This Operating Manual describes product handling procedures and safety precautions.

- Please read it thoroughly to ensure safe operation.
- Always keep the manual where it is readily available.

| 1           | Safety precautions3                                                                                                    |
|-------------|----------------------------------------------------------------------------------------------------|
| 2           | Introduction4                                                                                                    |
| 3           | Preparation5                                                                                                    |
|             | 3.1 Checking the product5                                                                                                    |
|             | 3.2 Names and functions of parts5                                                                                                    |
|             | 3.3 How to read the display6                                                                                                    |
|             | 3.4 How to read the LED indicators6                                                                                                    |
|             | 3.5 Types of operation modes7                                                                                                    |
|             | 3.6 Edit lock function7                                                                                                    |
|             | 3.7 Basic operations of the <b>OPX-2A</b> 8                                                                                                    |
|             | 3.8 Rewriting the driver's FEPROM 9                                                                                                    |
|             |                                                                                                    |
| 4           | Installation and connection of the                                                                                                    |
| 4           | Installation and connection of the <b>OPX-2A</b>                                                                                                    |
| 4           | Installation and connection of the <b>OPX-2A</b>                                                                                                    |
| 4           | Installation and connection of the<br>OPX-2A10<br>4.1 Location for installation10<br>4.2 Installation method10                                                                                                    |
| 4           | Installation and connection of the<br>OPX-2A                                                                                                    |
| 4           | Installation and connection of the<br>OPX-2A                                                                                                    |
| 4<br>5<br>6 | Installation and connection of the         OPX-2A       10         4.1 Location for installation       10         4.2 Installation method       10         4.3 Connecting to the driver       11         Screen transitions       12         Monitor mode       14                                                                                                    |
| 4<br>5<br>6 | Installation and connection of the         OPX-2A       10         4.1 Location for installation       10         4.2 Installation method       10         4.3 Connecting to the driver       11         Screen transitions       12         Monitor mode       14         6.1 What you can do in the monitor mode       14                                                                                         |
| 4<br>5<br>6 | Installation and connection of the         OPX-2A                                                                                                    |
| 4<br>5<br>6 | Installation and connection of the         OPX-2A       10         4.1 Location for installation       10         4.2 Installation method       10         4.3 Connecting to the driver       11         Screen transitions       12         Monitor mode       14         6.1 What you can do in the monitor mode       14         6.2 Operation in the monitor mode       14         6.3 Monitored items       15 |

| Parameter mode                            | 19             |
|-------------------------------------------|----------------|
| 7.1 Types of parameters                   | 19             |
| 7.2 Operation in the parameter mode       | 20             |
| 7.3 Setting example                       | 21             |
| 7.4 Description of application parameters | s22            |
| 7.5 Description of system parameters      | 30             |
| 7.6 Initializing parameters               | 31             |
| Test mode                                 | 32             |
| 8.1 What you can do in the test mode      | 32             |
| 8.2 Operation in the test mode            | 32             |
| 8.3 I/O test                              | 33             |
| 8.4 JOG operation                         | 34             |
| 8.5 Return to electrical home operation   | 34             |
| 8.6 Electrical home reset                 | 35             |
| Copy mode                                 | 36             |
| 9.1 What you can do in the copy mode      | 36             |
| 9.2 Operation in the copy mode            |                |
| 9.3 Downloading to the driver             |                |
| 9.4 Uploading to the OPX-2A               |                |
| 9.5 Verifying parameters                  | 40             |
| 9.6 Initializing driver parameters        | 41             |
|                                           | Parameter mode |

## **1** Safety precautions

The precautions described below are intended to prevent danger or injury to the user and other personnel through safe, correct use of the product. Use the product only after carefully reading and fully understanding these instructions.

Also read the "Safety precautions" sections in the operating manuals that came with the product you are combining with the **OPX-2A**.

| 🕂 Warning | Handling the product without observing the instructions that accompany a "Warning" symbol may result in serious injury or death.     |
|-----------|----------------------------------------------------------------------------------------------------|
| <u> </u>  | Handling the product without observing the instructions that accompany a "Caution" symbol may result in injury or property damage.   |
| Note      | The items under this heading contain important handling instructions that the user should observe to ensure safe use of the product. |

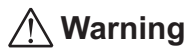

#### General

- Do not use the product in explosive or corrosive environments, in the presence of flammable gases, locations subjected to splashing water, or near combustibles. Doing so may result in fire, electric shock or injury.
- Assign qualified personnel the task of installing, wiring, operating/controlling, inspecting and troubleshooting the product. Failure to do so may result in fire, electric shock or injury.
- When the driver's protection function is triggered, first remove the cause and then clear the protection function. Continuing the operation without removing the cause of the problem may cause malfunction of the motor and driver, leading to injury or damage to equipment.

#### Repair, disassembly and modification

• Do not disassemble or modify the data setter. This may cause electric shock or injury. Refer all such internal inspections and repairs to the branch or sales office from which you purchased the product.

## 🕂 Caution

#### General

• Do not use the motor, gearhead and driver beyond their specifications, or electric shock, injury or damage to equipment may result.

#### Operation

• Provide an emergency stop device or emergency stop circuit external to the equipment so that the entire equipment will operate safely in the event of a system failure or malfunction. Failure to do so may result in injury.

#### Disposal

• To dispose of the data setter, disassemble it into parts and components as much as possible and dispose of individual parts/components as industrial waste.

## 2 Introduction

Only qualified personnel should work with the product. Use the product correctly after thoroughly reading the section "1 Safety precautions" on p.3.

The product described in this manual has been designed and manufactured for use in general industrial machinery, and must not be used for any other purpose. Oriental Motor Co., Ltd. is not responsible for any damage caused through failure to observe this warning.

## Overview of the product

The **OPX-2A** is a data setter that lets you set parameters, perform monitoring, etc. So that the **OPX-2A** is used correctly and safely, thoroughly read the operating manual that came with product you are using and understand the basic operating procedures and other details of the driver.

## Features of OPX-2A

The **OPX-2A** can be used not only to set driver parameters, but it also serves as a storage location for driver data. Driver data is saved in the areas called "data banks". Four data banks are provided.

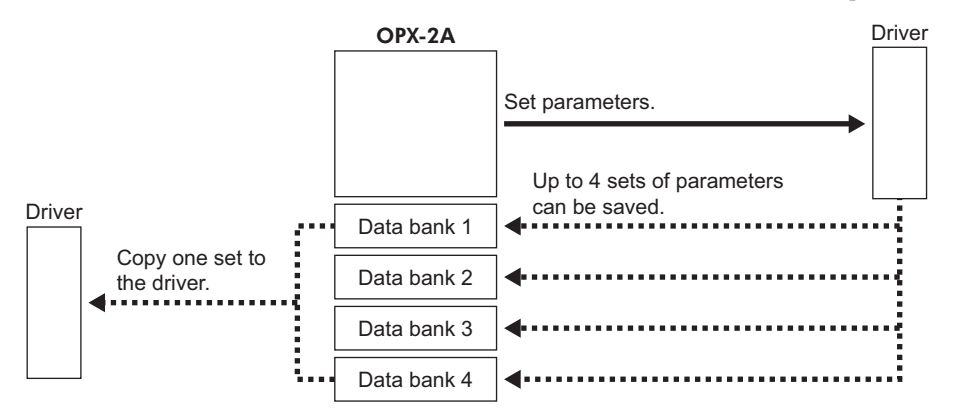

The **OPX-2A** can be used for the following purposes:

- Set driver parameters
- Monitor the operating status of the motor
- The parameters set in the driver can be saved to the **OPX-2A**.
- The parameters saved in OPX-2A can be copied to another driver connected to the OPX-2A.

### Applicable products

- ARD-A/ARD-C/ARD-S (**AR** series AC power supply input driver)
- ARD-K (**AR** series DC power supply input driver)

### Specifications

| Connection          | Mini DIN, 8 pins                                           |
|---------------------|------------------------------------------------------------|
| External dimensions | 96(W)×72(H)×21.5(D) mm<br>[3.78 (W)×2.83 (H)×0.85 (D) in.] |
| Cable length        | 5 m (16.4 ft.)                                             |
| Mass                | 0.25 kg (8.8 oz)                                           |

### Hazardous substances

RoHS (Directive 2002/95/EC 27Jan.2003) compliant

#### Preparation 3

This chapter explains the items you should know before using the data setter **OPX-2A**.

#### Checking the product 3.1

Verify that the items listed below are included. Report any missing or damaged items to the branch or sales office from which you purchased the product.

- Data setter **OPX-2A**.....1 unit
- OPERATING MANUAL (CD-ROM) ......1 pc.
- Information......1 copy

## 3.2 Names and functions of parts

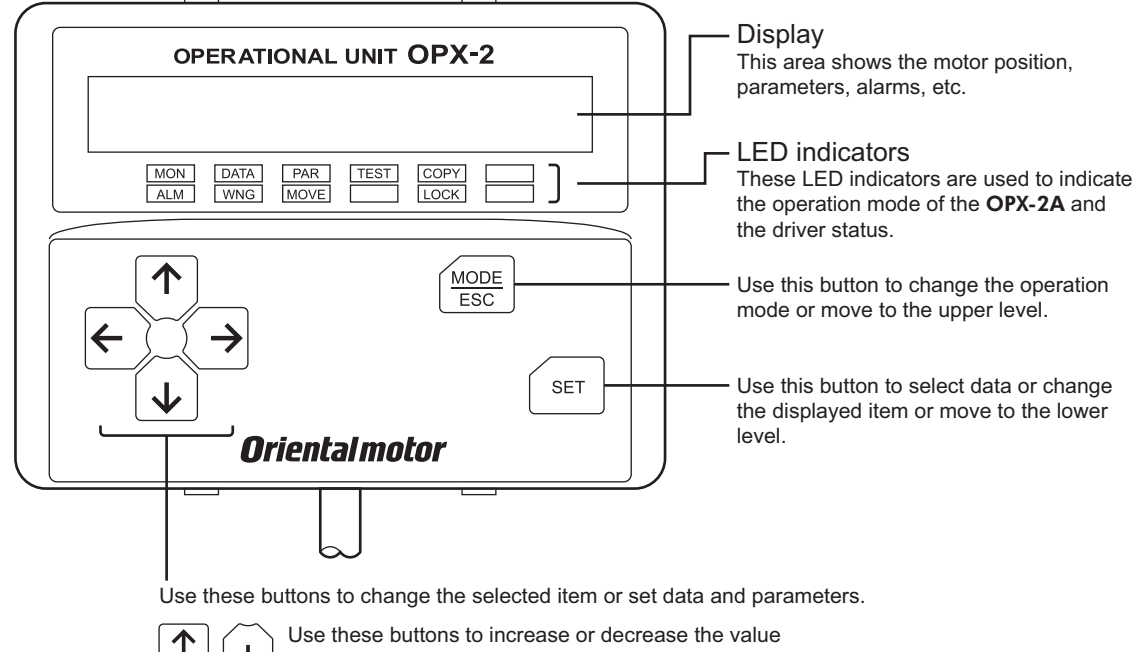

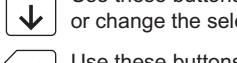

or change the selected item

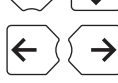

Use these buttons to navigate through each data or parameter to a desired digit.

### Notation

In this manual, keys are denoted by symbols, such as  $\left[\frac{MODE}{ESC}\right]$  [SET] [ $\uparrow$ ] [ $\downarrow$ ] [ $\leftarrow$ ] [ $\rightarrow$ ]. In figures, a simplified illustration of the display and LED indicators is used, as shown below.

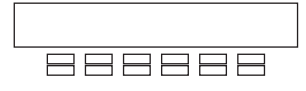

## 3.3 How to read the display

The display consists of 7-segment LEDs. (The number "5" and alphabet "S" are the same.)

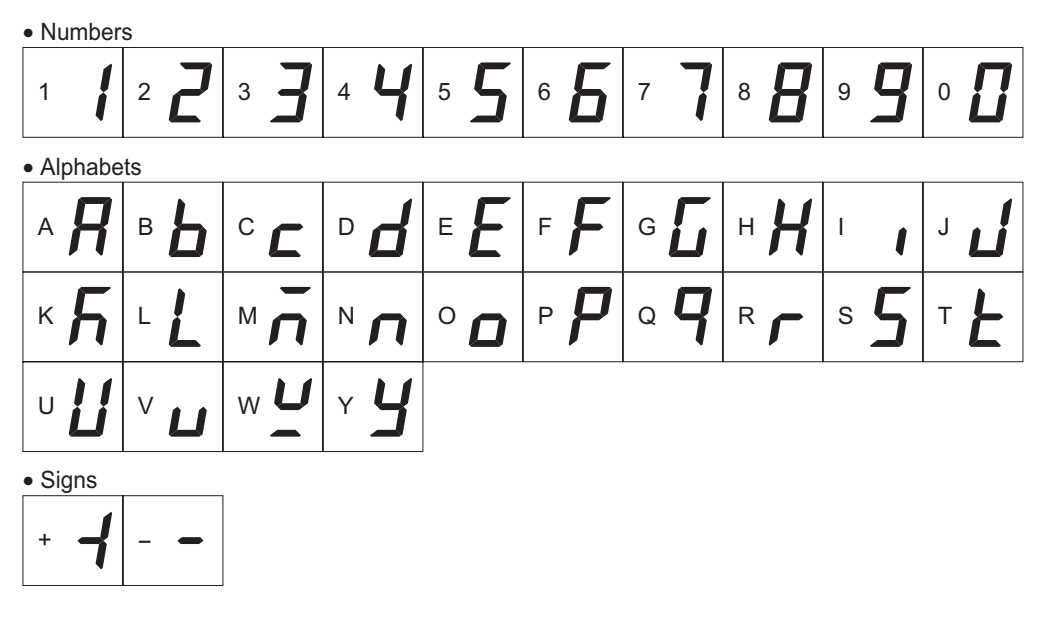

## 3.4 How to read the LED indicators

When the operation mode is changed or an alarm or warning generates, a corresponding LED will be lit. While the motor is operating or the edit lock function is enabled, the condition is also indicated by the illumination of a corresponding LED.

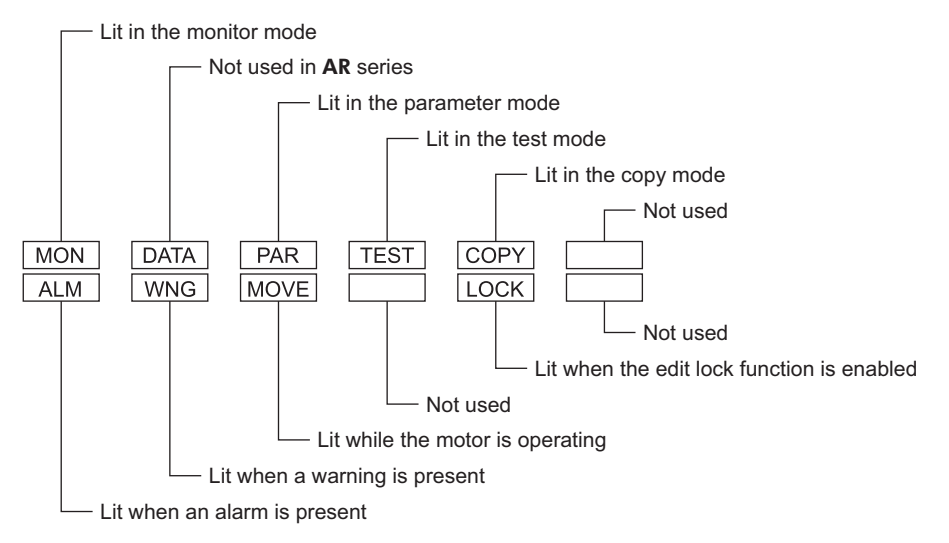

## 3.5 Types of operation modes

The **OPX-2A** has multiple operation modes. The operation mode will change every time the  $\left[\frac{\text{MODE}}{\text{ESC}}\right]$  key is pressed. The display starts in the monitor mode when the power is turned on.

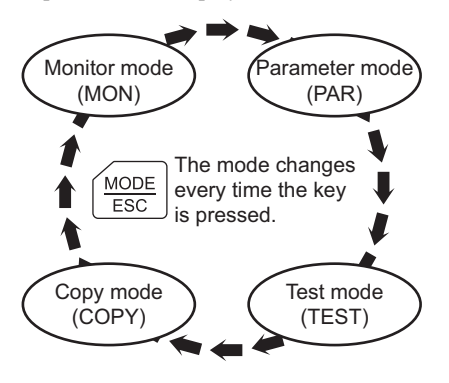

When the operation mode is changed, the LED indicator corresponding to the previous mode will turn off and the one corresponding to the new mode will be lit.

Identify the current operation mode based on the LED indicator currently lit.

## 3.6 Edit lock function

Enable the edit lock function if you want to prevent parameters from being edited or cleared. Parameters cannot be changed or deleted while the edit lock function is enabled.

#### • Setting the edit lock function

In the top screen of each operation mode, press the  $\begin{bmatrix} MODE \\ ESC \end{bmatrix}$  key for at least 5 seconds.

The display will show "LocK" and the edit lock function will be enabled.

The "LOCK" LED in the LED indicator area will also be lit.

#### Canceling the edit lock function

Again in the top screen of each operation mode, press the  $\left[\frac{MODE}{ESC}\right]$  key for at least 5 seconds.

The display will show "UnLocK" and the edit lock function will be cancelled.

The "LOCK" LED in the LED indicator area will turn off.

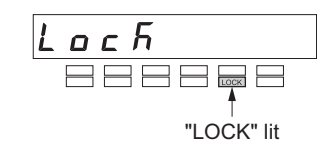

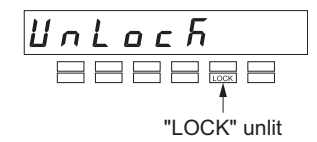

## 3.7 Basic operations of the OPX-2A

Use the six keys  $\left[ \frac{MODE}{ESC} \right]$  [SET] [ $\uparrow$ ] [ $\downarrow$ ] [ $\leftarrow$ ] [ $\rightarrow$ ] to set data and operate the motor.

### Operation flow

The **OPX-2A** is operated according to the flow shown below.

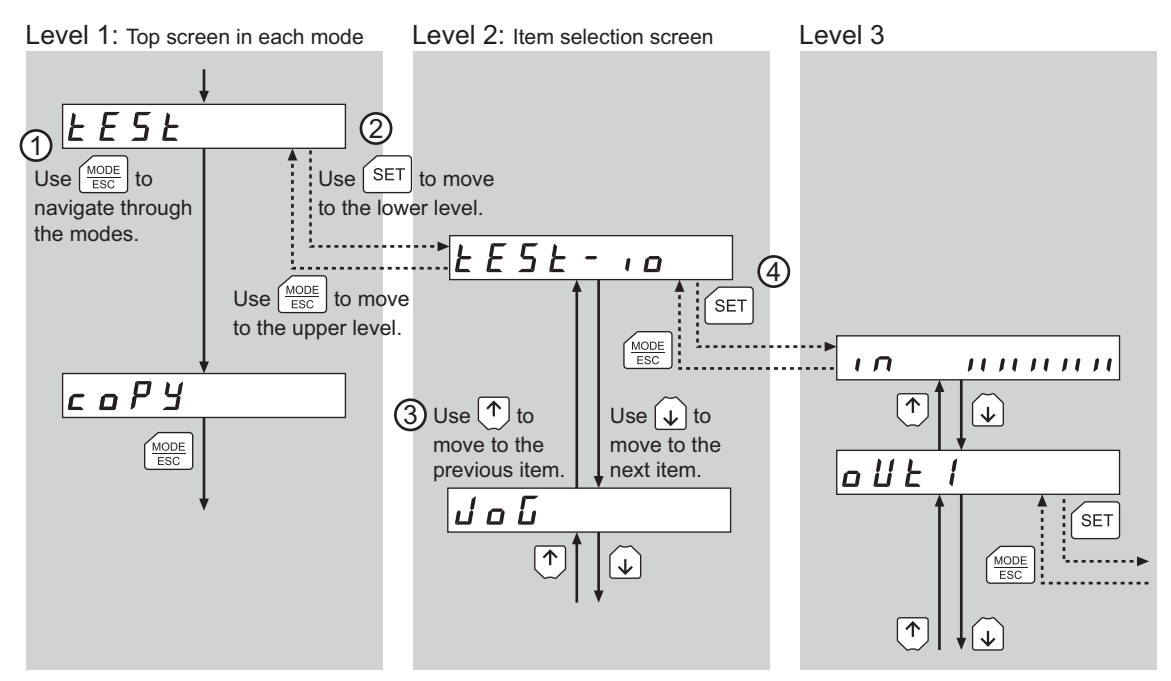

(1) Use the  $\left[ \frac{\text{MODE}}{\text{ESC}} \right]$  key to select a desired operation mode appropriate for your intended operation.

Example: If you want to use a function in the test mode, press the  $\left[ \frac{\text{MODE}}{\text{ESC}} \right]$  key to select the test mode (indicated by a lit "TEST" LED). The top screen of the test mode is displayed.

- 2 Press the [SET] key to move to the lower level.
- 3 Use the  $[\uparrow]$   $[\downarrow]$  keys to select a desired item.
- (4) To move to the lower level, press the [SET] key. To return to the previous level, press the  $\left[\frac{MODE}{ESC}\right]$  key.

As explained above, use the [SET] key to navigate through the levels and use the  $\uparrow \downarrow \downarrow \downarrow$  keys to select a desired item. This is the basic operation flow.

### How to input values

As an example, how to change "+30" to "-100" is explained.

#### **Basic operations**

- Use the [↑] [↓] keys to increase/decrease the value or change the sign.
   Use the [←] [→] keys to move to the digit you want to edit.
- If positive and negative values are differentiated, each value is preceded by a sign.
- You can edit the digit currently blinking.
- First, change the 10's place from "3" to "0." Press the 【←】 key once to move to the 10's digit you want to edit.
- 2. Press the  $[\downarrow]$  key three times to change the value to "0."
- Next, change the 100's place from "0" to "1." Press the [←] key once to move to the 100's digit you want to edit.
- 4. Press the [1] key to change the value to "1."
- Next, change the sign.
   Press the [←] key once to move to the sign digit you want to edit.
- 6. Press the  $[\uparrow]$  or  $[\downarrow]$  key once to change the sign to "-."
- 7. After all digits have been changed, press the [SET] key to confirm the value.All digits comprising the value blink for approx. 2 seconds.

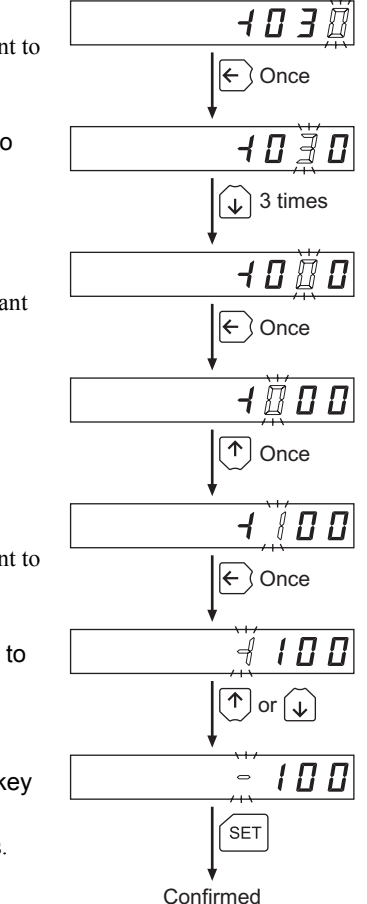

## 3.8 Rewriting the driver's EEPROM

Parameters are saved to the driver's EEPROM. The EEPROM can be rewritten approx. 100,000 times. The EEPROM will be rewritten after one of the following operations is performed:

- Change any parameter
- Download data from the **OPX-2A** to the driver
- Initialize driver parameters

## 4 Installation and connection of the OPX-2A

## 4.1 Location for installation

The **OPX-2A** is designed and manufactured for installation in equipment.

Install it in a well-ventilated location that provides easy access for inspection. The location must also satisfy the following conditions:

- Inside an enclosure that is installed indoors (provide vent holes)
- Operating ambient temperature 0 to +40 °C (+32 to +104 °F) (non-freezing)
- Operating ambient humidity 85% or less (no condensation)
- Area that is free of explosive atmosphere or toxic gas (such as sulfuric gas) or liquid
- Area not exposed to direct sun
- Area free of excessive amount of dust, iron particles or the like
- Area not subject to splashing water (rain, water droplets), oil (oil droplets) or other liquids
- Area free of excessive salt
- Area not subject to continuous vibration or excessive shocks
- Area free of excessive electromagnetic noise (from welders, power machinery, etc.)
- Area free of radioactive materials, magnetic fields or vacuum
- 1000 m (3300 ft.) or less above sea level

## 4.2 Installation method

Using a metal plate of 1 to 3 mm (0.04 to 0.12 in.) in thickness, insert the **OPX-2A** into the mounting hole from the front side and securely affix the **OPX-2A**.

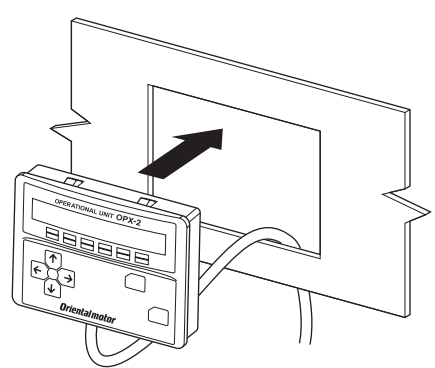

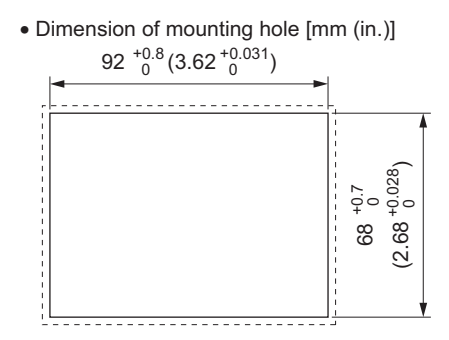

#### Removing method

Press all of the four hooks provided on top and bottom of the **OPX-2A**. In this condition, press the **OPX-2A** forward to release.

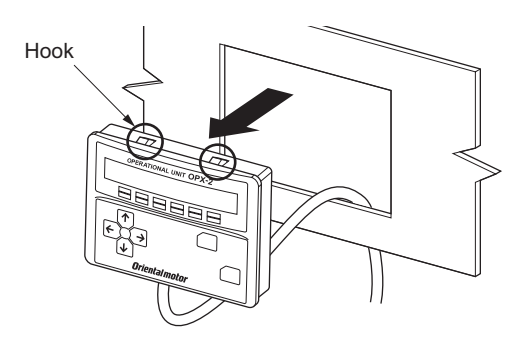

## 4.3 Connecting to the driver

Plug the connector attached to the end of the **OPX-2A** cable into the communication connector (CN4) on the driver, and then turn on the power to the driver.

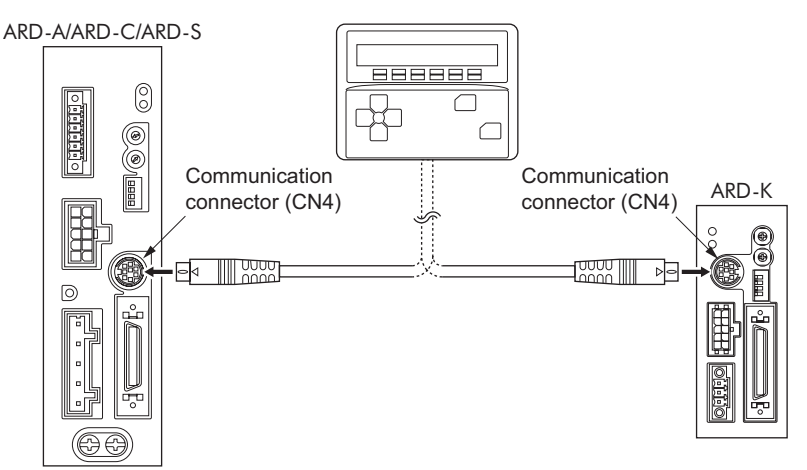

- When parameters are set on the **OPX-2A**, they will be stored in the driver. Once stored in the driver, the data will not be cleared even after the **OPX-2A** is disconnected from the driver.
  - Turning on the power to the driver will also turn on the power to the **OPX-2A**. Turning off the driver power will turn off the **OPX-2A** power.
  - Turn off the driver power before connecting or disconnecting the **OPX-2A** cable. In the ARD-A/ARD-C/ARD-S, if 24 VDC power is being supplied, also turn off the 24 VDC power supply.

## **5** Screen transitions

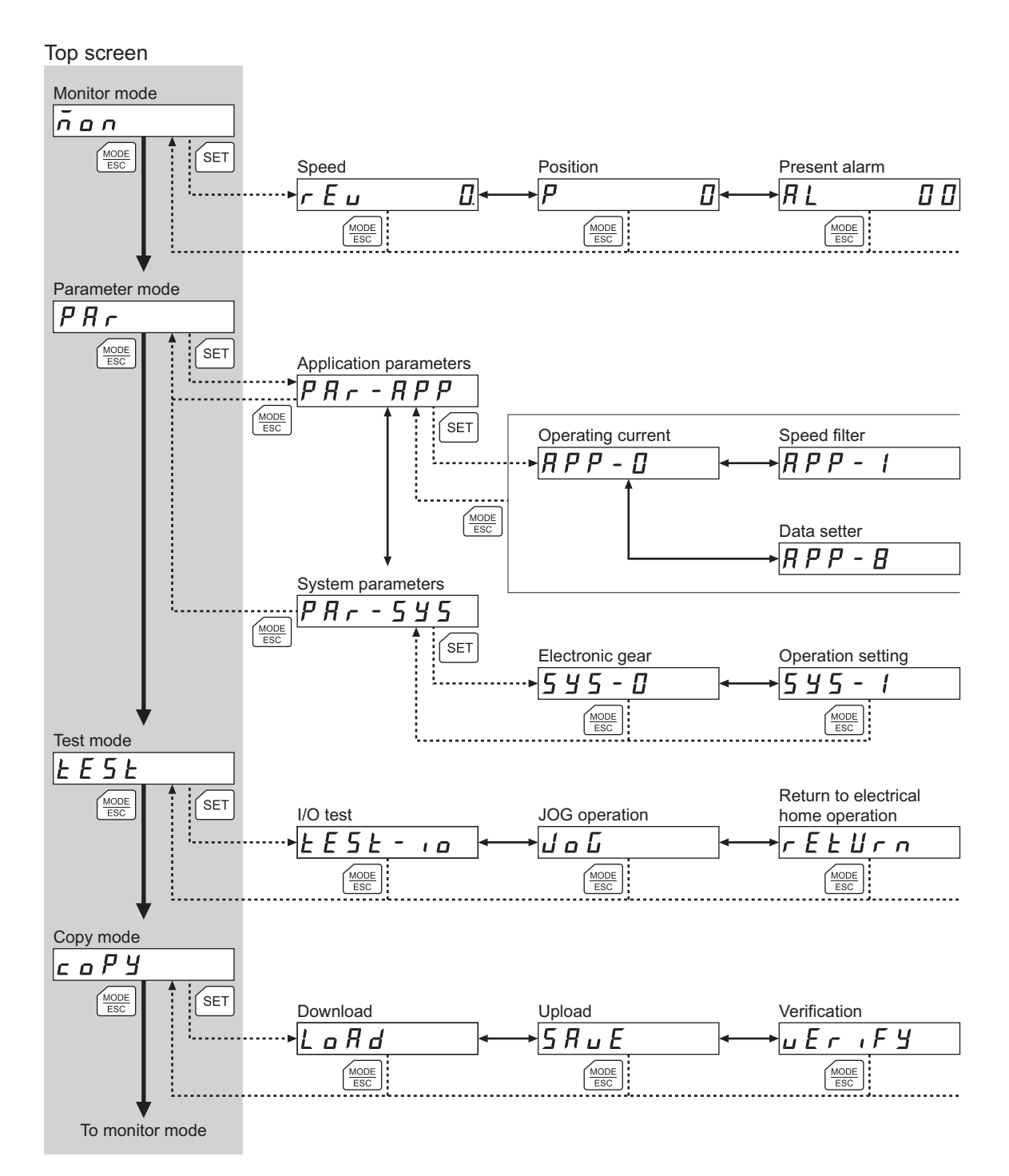

Note The following operations cannot be performed while the edit lock function (p.7) is enabled: Edit parameters, clear alarm/warning records, reset the electrical home position, perform operations in the copy mode

← : Use ↑ ↓ to navigate through the items.

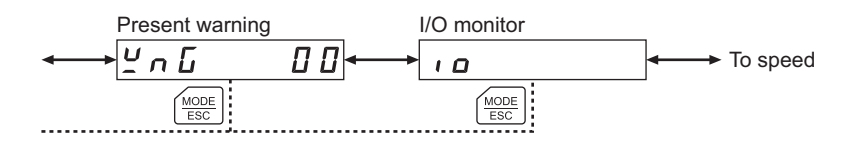

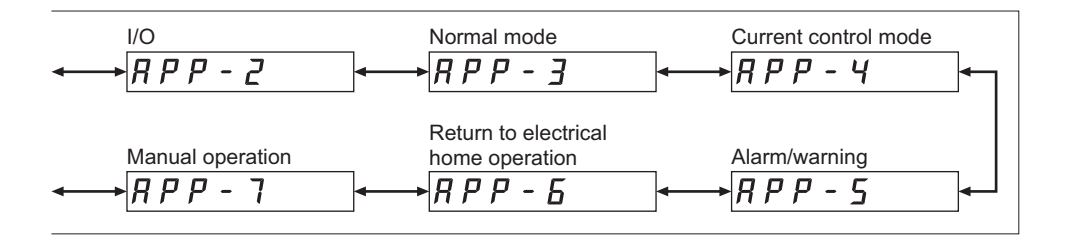

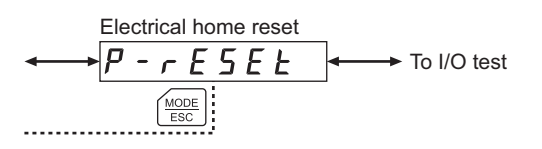

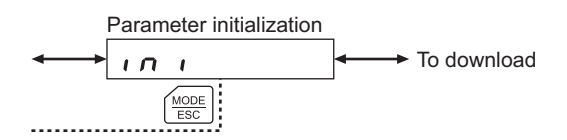

## 6 Monitor mode

## 6.1 What you can do in the monitor mode

• Monitoring the operating status

You can monitor the speed and position of the motor in real time.

- Checking alarms/warnings, clearing alarm/warning records, and resetting alarms
  - If an alarm or warning generates, a corresponding alarm code or warning code will be displayed. You can check the code to identify the details of the alarm/warning.
  - Up to ten most recent alarms/warnings can be displayed, starting from the latest one.
  - You can reset the alarms currently present.
  - You can clear alarm/warning records.
- Checking I/O signals

You can check the ON/OFF status of each I/O signal of the driver.

## 6.2 Operation in the monitor mode

- 1. Use the  $\left[\frac{MODE}{ESC}\right]$  key to select the monitor mode.
- 2. Press the [SET] key in the top screen of the monitor mode. The display changes to the monitor mode item screen.
- 3. Use the [↑] [↓] keys to select the item you want to monitor.

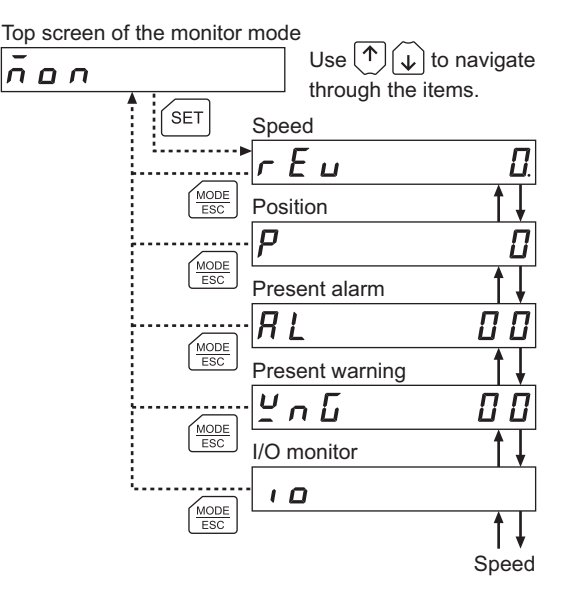

#### Monitored items 6.3

### Speed

You can check the speed of the motor (unit: r/min).

While the motor is rotating in the CCW direction, "-" is shown in front of the displayed value. If the speed is indicated by an absolute value, no sign is shown to indicate the rotating direction. You can select the value display format using the displayed speed on OPX-2 parameter [APP-8-00] (p.29). You can also display the motor speed as revolutions of the gear output shaft. For this setting, use the deceleration rate of speed monitor parameter [APP-8-01] (p.29).

## Position

You can check the current position of the motor with reference to the home position. If a resolution is set, an appropriate value based on the resolution is shown as steps.

## Present alarm

When an alarm generates, a corresponding alarm code will be displayed. You can also reset alarms or check and clear alarm records.

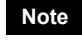

Do not turn off the driver power while an alarm is being reset or alarm records are being cleared (= while the display is blinking). Doing so may damage the data.

- How to reset an alarm
  - 1. While an alarm is displayed, press the [SET] key to move to the lower level.
  - 2. Press the [1] key twice to select the alarm reset screen.
  - 3. Press the [SET] key. The alarm is reset.

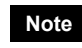

Note Some alarms cannot be reset on the **OPX-2A**. For details, refer to "Alarm code list" on p.16. To reset these alarms, you must cycle the power.

#### How to check an alarm record

You can check up to ten most recent alarms, starting from the latest one.

- 1. While an alarm is displayed, press the [SET] key to move to the lower level. The latest alarm is displayed.
- 2. Press the  $[\downarrow]$  key.
  - The second latest alarm is displayed.
- 3. Every time the  $[\mathbf{\psi}]$  key is pressed, the next older alarm will be displayed. Use the  $[\mathbf{\uparrow}]$  $[\downarrow]$  keys to select the alarm record you want to check.

#### How to clear all alarm records

You can clear all alarm records at once.

- 1. While an alarm is displayed, press the [SET] key to move to the lower level.
- 2. Press the  $[\uparrow]$  key and select the alarm record clear screen.
- 3. Press the [SET] key. All alarm records are cleared.

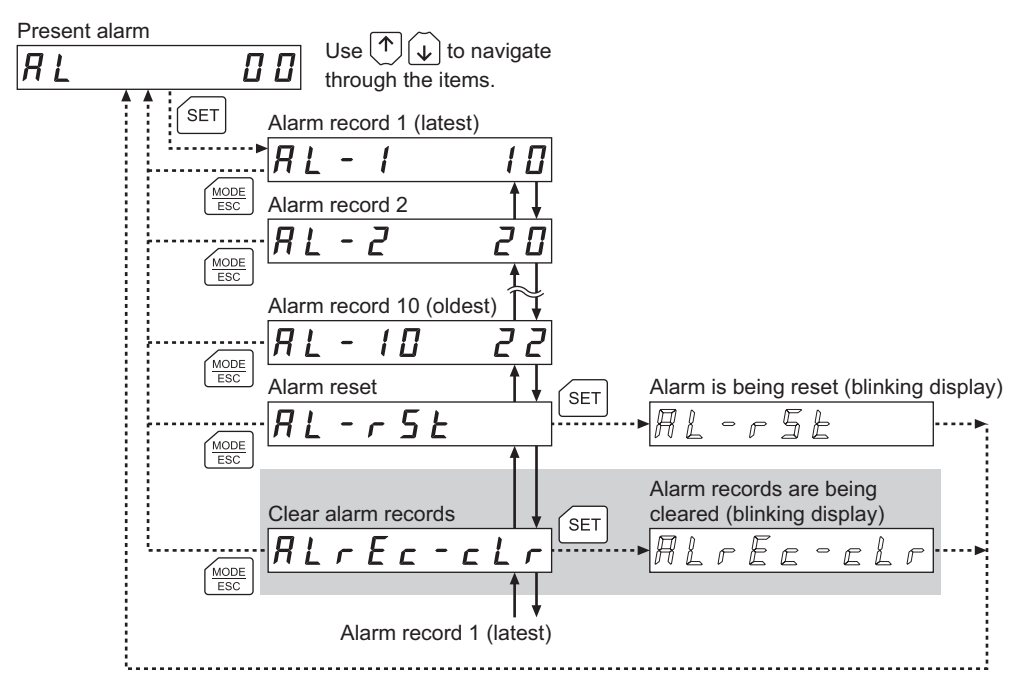

\* If operations are limited by the edit lock function (p.7), the screen text in gray is not shown.

| Code | Alarm name                           | Resetting on the <b>OPX-2A</b> | Number of times the<br>driver's ALARM LED blinks |
|------|--------------------------------------|--------------------------------|--------------------------------------------------|
| 10   | Overflow rotation during current on  | Possible                       | 1                                                |
| 12   | Overflow rotation during current off | Possible                       | 4                                                |
| 20   | Overcurrent protection*              | Not possible                   | 5                                                |
| 21   | Overheat protection                  | Possible                       | 2                                                |
| 22   | Overvoltage protection               | Not possible                   |                                                  |
| 23   | Main power supply error*             | Possible                       | 3                                                |
| 25   | Undervoltage                         | Possible                       |                                                  |
| 28   | Sensor error during operation        | Not possible                   | 8                                                |
| 2D   | Drive circuit error <sup>*</sup>     | Not possible                   | 5                                                |
| 30   | Overload                             | Possible                       |                                                  |
| 31   | Overspeed                            | Possible                       | 2                                                |
| 34   | Command pulse error                  | Possible                       |                                                  |
| 41   | EEPROM error                         | Not possible                   | 9                                                |
| 42   | Initial sensor error                 | Not possible                   |                                                  |
| 43   | Initial rotor rotation error         | Not possible                   | 8                                                |
| 45   | Motor combination error              | Not possible                   |                                                  |
| 51   | Regeneration unit overheat*          | Not possible                   | 2                                                |
| 70   | Abnormal operation data              | Possible                       | 7                                                |
| 71   | Electronic gear setting error        | Not possible                   |                                                  |

#### Alarm code list

\* The ARD-A/ARD-C/ARD-S only.

### Present warning

When a warning generates, a corresponding warning code will be displayed. You can also check or clear warning records.

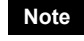

Do not turn off the driver power while warning records are being cleared (= while the display is blinking). Doing so may damage the data.

· How to check a warning record

You can check up to ten most recent warnings, starting from the latest one.

- 1. While a warning is displayed, press the [SET] key to move to the lower level. The latest warning is displayed.
- Press the 【↓】 key. The second latest warning is displayed.
- Every time the 【↓】 key is pressed, the next older warning will be displayed. Use the 【↑】
   【↓】 keys to select the warning record you want to check.
- · How to clear all warning records

You can clear all warning records at once.

- 1. While a warning is displayed, press the [SET] key to move to the lower level.
- 2. Press the [1] key and select the warning record clear screen.
- 3. Press the [SET] key. All warning records are cleared.

Note You can also clear warning records by turning off the driver power.

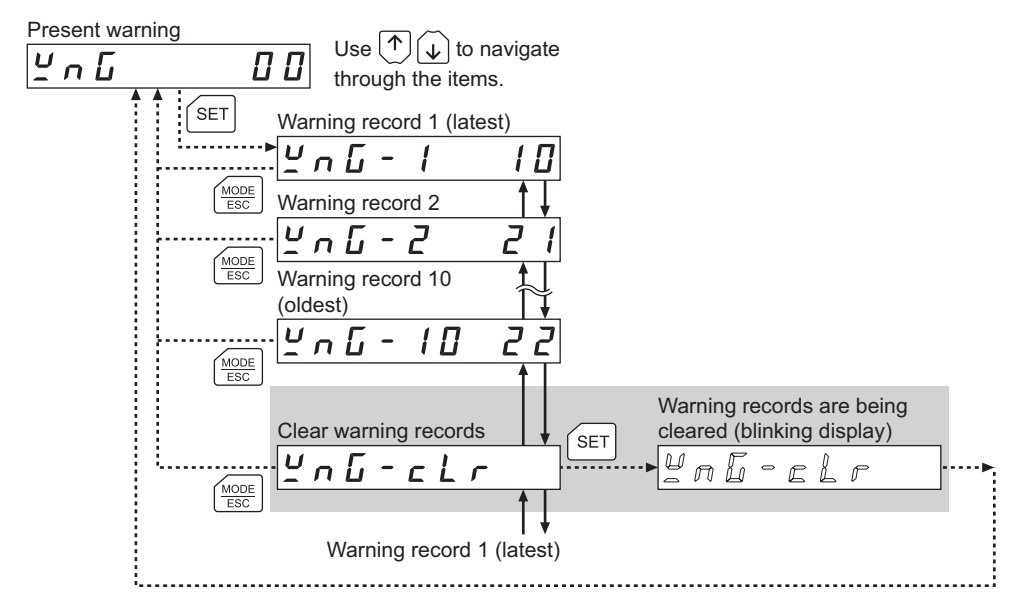

\* If operations are limited by the edit lock function (p.7), the screen text in gray is not shown.

#### Warning code list

| Code | Warning name                         | Code | Warning name                  |
|------|--------------------------------------|------|-------------------------------|
| 10   | Overflow rotation during current on  | 25   | Undervoltage                  |
| 12   | Overflow rotation during current off | 30   | Overload                      |
| 21   | Overheat                             | 31   | Overspeed                     |
| 22   | Overvoltage                          | 70   | Abnormal operation data       |
| 23   | Main power supply error*             | 71   | Electronic gear setting error |

\* The ARD-A/ARD-C/ARD-S only.

### ■ I/O monitor

You can check the ON/OFF status of each I/O signal of the driver (Lit: ON, Unlit: OFF). Use the  $\uparrow \downarrow \downarrow \downarrow$  keys to select the input signals or output signals.

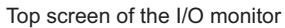

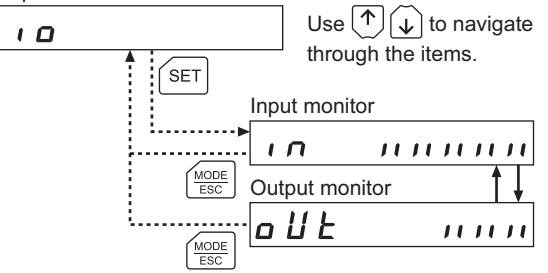

Each digit on the 7-segment LED display corresponds to a signal. If the signal is ON, the corresponding digit is lit. If the signal is OFF, the digit is unlit.

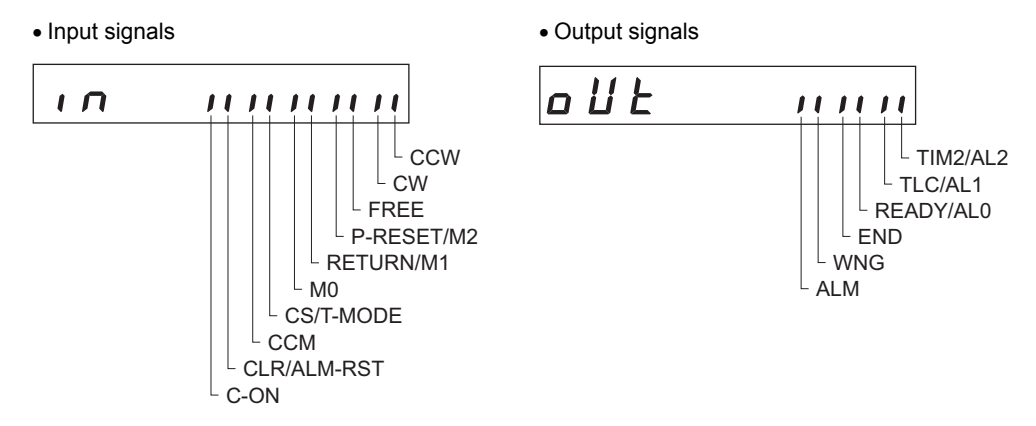

## 7 Parameter mode

You can set parameters relating to motor operation and control. These parameters are saved in the driver. Before setting parameters, read the **AR** Series Driver OPERATING MANUAL carefully to understand the basic operations, functions and other details of the driver.

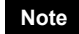

Parameters have significant bearing on motor operation. Before setting any parameter, make sure you fully understand the content of the parameter.

## 7.1 Types of parameters

Application parameters and system parameters are handled in the parameter mode.

## Application parameters

When an application parameter is changed, the new parameter becomes effective immediately. Nine types of parameters are available on the levels below the application parameter screen. These parameters are classified as follows.

| Parameter<br>classification         | Description                                                                                                    |  |  |
|-------------------------------------|----------------------------------------------------------------------------------------------------|--|--|
| Operating current                   | Set the operating current to be assigned to the current setting switch.                                                           |  |  |
| Speed filter                        | Set the speed filter time constant to be set to the speed filter setting switch.                                                  |  |  |
| I/O                                 | Set the parameters relating to I/O signals only.                                                                                  |  |  |
| Normal mode                         | Set the parameters effective only in the normal mode.                                                                             |  |  |
| Current control mode                | Set the parameters effective only in the current control mode.                                                                    |  |  |
| Alarm/warning                       | Set the condition under which each alarm or warning generates.                                                                    |  |  |
| Return to electrical home operation | Set the starting speed, acceleration/deceleration rate and operating speed to be used in the return to electrical home operation. |  |  |
| Manual operation                    | Set the starting speed, acceleration/deceleration rate and operating speed to be used in JOG operation in the test mode.          |  |  |
| Data setter                         | Set the items to be displayed on the data setter.                                                                                 |  |  |

### System parameters

When a system parameter is changed, the new parameter will become effective only after the power is cycled. In the ARD-A/ARD-C/ARD-S, if a 24 VDC power supply is used, also cycle the 24 VDC power supply.

Two types of parameters are available on the levels below the system parameter screen. These parameters are classified as follows.

| Parameter<br>classification | Description                                                                                                    |
|-----------------------------|----------------------------------------------------------------------------------------------------|
| Electronic gear             | Set the electronic gear.                                                                                                |
| Operation setting           | Set the pulse input mode, motor rotation direction, excitation position, return operation, and use of the smooth drive. |

## 7.2 Operation in the parameter mode

- 1. Use the  $\left[\frac{MODE}{ESC}\right]$  key to select the parameter mode.
- Press the [SET] key in the top screen of the parameter mode, and use the [↑] [↓] keys to select the application parameters or system parameters.
- 3. Press the [SET] key again to move to the parameter item screen.
- 4. Use the  $[\uparrow] [\downarrow]$  keys to select the parameter you want to change.

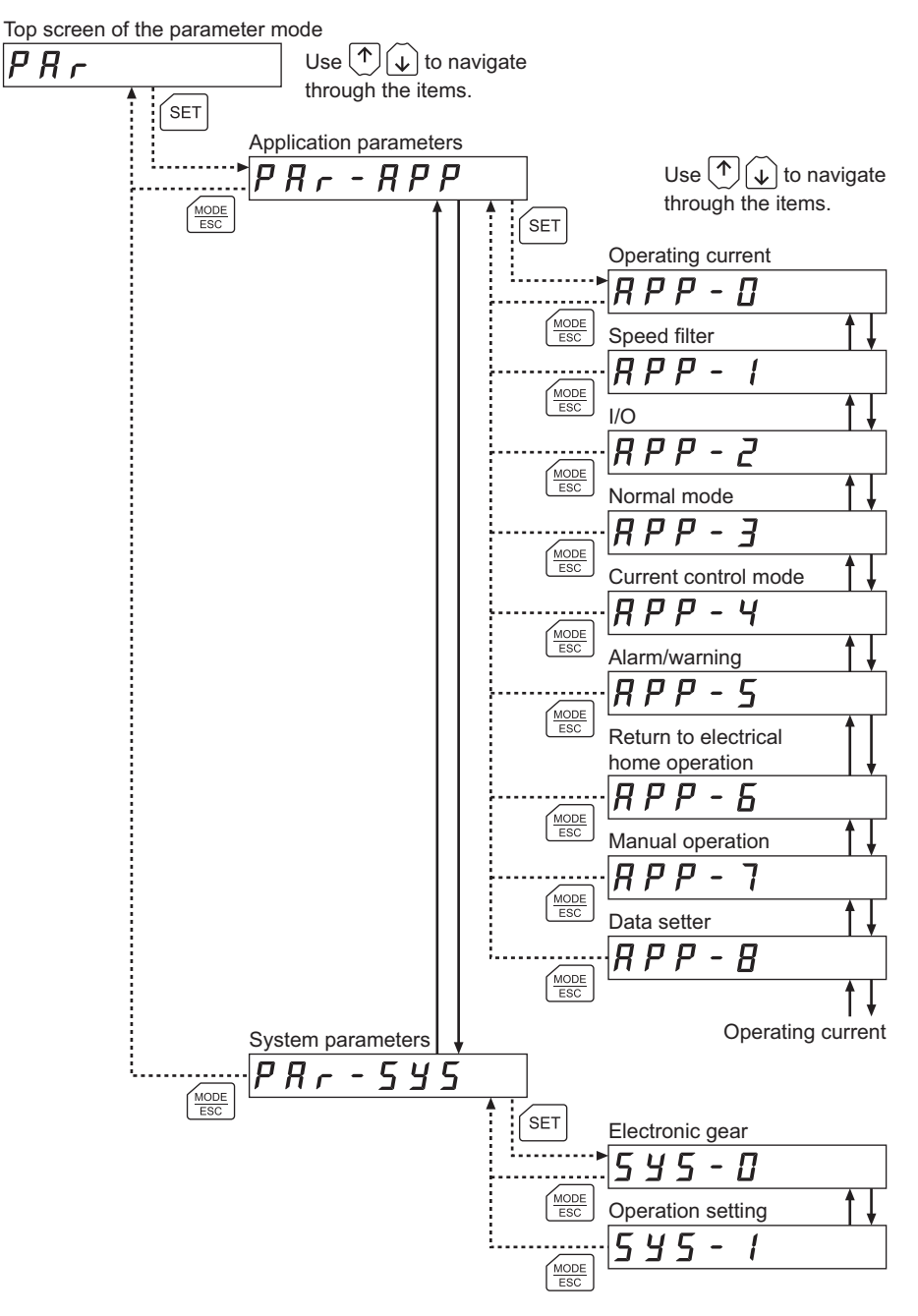

#### Note

If the value you have input is outside the setting range, "Error" will be displayed for 1 second. If this error display appears, input a different value that falls within the setting range.

## 7.3 Setting example

Pressing the **[SET]** key in the parameter item screen enables parameter setting. How a parameter is set is explained below.

Example: Set operating current setting 0 to "50"

- Press the [MODE ESC] key to move to the parameter mode. The "PAR" LED is lit.
- 2. Press the [SET] key. The display changes to the application parameter screen.
- 3. Press the [SET] key. The display changes to the operating current parameter screen.
- Press the [SET] key. The screen for setting operating current at CURRENT '0' parameter is displayed.
- Press the [SET] key. Use the [↑]
   [↓] [↓] [↓] keys to input "050.0."
- 6. Press the [SET] key again. The input value is set, and the display returns to the screen for setting operating current at CURRENT '0' parameter.

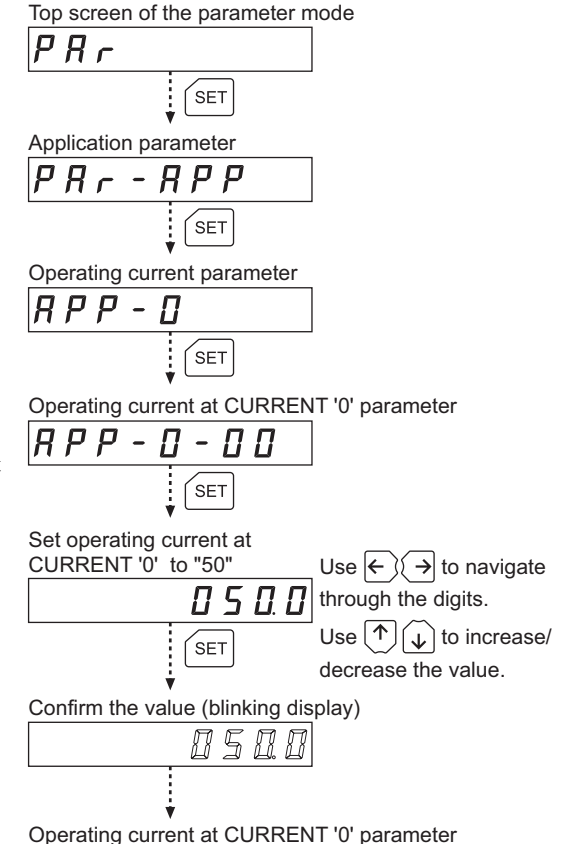

Note If the value you have input is outside the setting range, "Error" will be displayed for 1 second. If this error display appears, input a different value that falls within the setting range.

## 7.4 Description of application parameters

|                    | Use Use through the items                                                                                                    |                  |                     |                                                                  |
|--------------------|----------------------------------------------------------------------------------------------------|------------------|---------------------|------------------------------------------------------------------|
| SET                | Operating current at                                                                                                    | Initial<br>value | Setting range       | Description                                                      |
| MODE<br>ESC        | Operating current at                                                                                                    | 6.3              | 0.0 to 100.0<br>[%] | Sets the operating current ratio for current setting switch "0." |
| (MODE<br>ESC       | Operating current at                                                                                                    | 12.5             | 0.0 to 100.0<br>[%] | Sets the operating current ratio for current setting switch "1." |
| MODE<br>ESC        | Operating current at                                                                                                    | 18.8             | 0.0 to 100.0<br>[%] | Sets the operating current ratio for current setting switch "2." |
| MODE<br>ESC        | <b>R P P - [] - [] 3</b> Operating current at       CURRENT '4'                                                                                                    | 25.0             | 0.0 to 100.0<br>[%] | Sets the operating current ratio for current setting switch "3." |
|                    | PPP-0-04       Operating current at       CURRENT '5'                                                                                                    | 31.3             | 0.0 to 100.0<br>[%] | Sets the operating current ratio for current setting switch "4." |
| MODE<br>ESC        | <b>PP - 0 - 05</b> Operating current at       CURRENT '6'                                                                                                    | 37.5             | 0.0 to 100.0<br>[%] | Sets the operating current ratio for current setting switch "5." |
| MODE<br>ESC        | <b>PP D Operating current at CURRENT '7'</b>                                                                                                    | 43.8             | 0.0 to 100.0<br>[%] | Sets the operating current ratio for current setting switch "6." |
|                    | <b>RPP D Operating current at CURRENT '8'</b>                                                                                                    | 50.0             | 0.0 to 100.0<br>[%] | Sets the operating current ratio for current setting switch "7." |
| MODE<br>ESC        | Operating current at CURRENT '9'                                                                                                    | 56.3             | 0.0 to 100.0<br>[%] | Sets the operating current ratio for current setting switch "8." |
|                    | Operating current at CURRENT 'A'                                                                                                    | 62.5             | 0.0 to 100.0<br>[%] | Sets the operating current ratio for current setting switch "9." |
|                    | Operating current at CURRENT 'B'                                                                                                    | 68.8             | 0.0 to 100.0<br>[%] | Sets the operating current ratio for current setting switch "A." |
| MODE<br>ESC<br>Ope | Image: A product of the second second sec | 75.0             | 0.0 to 100.0<br>[%] | Sets the operating current ratio for current setting switch "B." |

| RPP-D    | Operating current at<br>CURRENT 'B'         |                  |                     |                                                                     |
|----------|---------------------------------------------|------------------|---------------------|---------------------------------------------------------------------|
| Op<br>CU | erating current at RRENT 'C'                | Initial<br>value | Setting range       | Description                                                         |
|          | PP-D-I2<br>erating current at<br>IRRENT 'D' | 81.3             | 0.0 to 100.0<br>[%] | Sets the operating current ratio for current setting switch "C."    |
|          | PP-D-I3<br>erating current at<br>IRRENT 'E' | 87.5             | 0.0 to 100.0<br>[%] | Sets the operating current ratio for current setting switch "D."    |
|          | PP-D-IY<br>erating current at<br>RRENT 'F'  | 93.8             | 0.0 to 100.0<br>[%] | Sets the operating current ratio<br>for current setting switch "E." |
|          | <u>PP-0-15</u>                              | 100.0            | 0.0 to 100.0<br>[%] | Sets the operating current ratio for current setting switch "F."    |
| Operati  | ng current at CURRENT '0'                   |                  |                     |                                                                     |

## ■ Speed filter parameters

| RPP - 1 | Use $(\uparrow)$ $(\downarrow)$ to navigate                                                                                                    |                  |               |                                                                    |
|---------|----------------------------------------------------------------------------------------------------|------------------|---------------|--------------------------------------------------------------------|
| SET     |                                                                                                    | Initial<br>value | Setting range | Description                                                        |
|         |                                                                                                    | 0                | 0 to 200 [ms] | Sets the filter time constant for speed filter setting switch "0." |
|         |                                                                                                    | 1                | 0 to 200 [ms] | Sets the filter time constant for speed filter setting switch "1." |
|         |                                                                                                    | 2                | 0 to 200 [ms] | Sets the filter time constant for speed filter setting switch "2." |
|         | $\frac{PP - 1 - 03}{PP - 1 - 03}$                                                                                                    | 3                | 0 to 200 [ms] | Sets the filter time constant for speed filter setting switch "3." |
|         | <b>PP - 1 - 0 4</b>                                                                                                    | 5                | 0 to 200 [ms] | Sets the filter time constant for speed filter setting switch "4." |
|         | PP - 1 - 05           peed filter at V-FIL '6'                                                                                                    | 7                | 0 to 200 [ms] | Sets the filter time constant for speed filter setting switch "5." |
|         | $\frac{PP - I - DE}{PP - I - DE}$                                                                                                    | 10               | 0 to 200 [ms] | Sets the filter time constant for speed filter setting switch "6." |
|         | <b><i>PP</i> - <i>I</i> - <i>D</i> 7</b><br>Deed filter at V-FIL '8'                                                                                                    | 20               | 0 to 200 [ms] | Sets the filter time constant for speed filter setting switch "7." |
|         | <b>PP - 1 - 0 B</b><br>beed filter at V-FIL '9'                                                                                                    | 30               | 0 to 200 [ms] | Sets the filter time constant for speed filter setting switch "8." |
|         | <b>PP - 1 - 0 9</b><br>beed filter at V-FIL 'A'                                                                                                    | 50               | 0 to 200 [ms] | Sets the filter time constant for speed filter setting switch "9." |
|         | <b>PP - 1 - 10</b><br>beed filter at V-FIL 'B'                                                                                                    | 70               | 0 to 200 [ms] | Sets the filter time constant for speed filter setting switch "A." |
|         | PP-1-1         I           beed filter at V-FIL 'C'         I                                                                                                    | 100              | 0 to 200 [ms] | Sets the filter time constant for speed filter setting switch "B." |
|         | PP-1-12           beed filter at V-FIL 'D'                                                                                                    | 120              | 0 to 200 [ms] | Sets the filter time constant for speed filter setting switch "C." |
|         | <b>P P − 1 − 1 3</b><br>Deed filter at V-FIL 'E'                                                                                                    | 150              | 0 to 200 [ms] | Sets the filter time constant for speed filter setting switch "D." |
|         | P         -         -         -         -         -         -         -         -         -         -         -         -         -         -         -         -         -         -         -         -         -         -         -         -         -         -         -         -         -         -         -         -         -         -         -         -         -         -         -         -         -         -         -         -         -         -         -         -         -         -         -         -         -         -         -         -         -         -         -         -         -         -         -         -         -         -         -         -         -         -         -         -         -         -         -         -         -         -         -         -         -         -         -         -         -         -         -         -         -         -         -         -         -         -         -         -         -         -         -         -         -         -         -         -         -         - | 170              | 0 to 200 [ms] | Sets the filter time constant for speed filter setting switch "E." |
|         | <u>1777 - 1 - 15</u>                                                                                                    | 200              | 0 to 200 [ms] | Sets the filter time constant for speed filter setting switch "F." |

Speed filter at V-FIL '0'

## ■ I/O parameters

| <b>RPP-2</b> Use (*) (*) to navigate                                                                                                    | 9                |                                                            |                                                                                                    |
|----------------------------------------------------------------------------------------------------|------------------|------------------------------------------------------------|----------------------------------------------------------------------------------------------------|
| I/O input mode                                                                                                    | Initial<br>value | Setting range                                              | Description                                                                                          |
| AL0-2 signal output                                                                                                    | 0                | 0: Positioning<br>operation<br>1: Push-motion<br>operation | Selects the input signal mode.<br>For push-motion operation,<br>refer to the explanation on<br>p.26. |
|                                                                                                    | 0                | 0: Disable<br>1: Enable                                    | Changes the setting to<br>enable/ disable alarm code<br>output.                                      |
| <u> </u>                                                                                                    | 0                | 0: Contact A<br>1: Contact B                               | Changes the C-ON input logic.                                                                        |
| Image: Market state     Image: Market state       Image: Market state     Image: Market state       Image: Market state     Image: Market state       Image: Market state     Image: Market state       Image: Market state     Image: Market state                                                                                                    | 1.8              | 0.0 to 18.0 [°]                                            | Sets the output condition for END output.                                                            |
| $\begin{array}{c} \begin{array}{c} & \\ & \\ \\ & \\ \\ \end{array} \end{array} \xrightarrow{\left( \begin{array}{c} MODE \\ ESC \end{array} \right)} Push-motion current 0 \\ \end{array} \xrightarrow{\left( \begin{array}{c} MODE \\ ESC \end{array} \right)} Push-motion current 0 \\ \end{array}$                                                                                                    | 0.0              | -1.8 to 1.8 [°]                                            | Sets the output offset for END output.                                                               |
| MODE     APP-2-05       Bush-motion current 1                                                                                                    | 30.0             | 0.0 to 100.0<br>[%]                                        | Sets the operating current ratio for push-motion operation.                                          |
| $\frac{\mathbb{P} \mathbb{P} \mathbb{P}}{\mathbb{P} \mathbb{P} \mathbb{P} \mathbb{P} P$                                                                                                    | 40.0             | 0.0 to 100.0<br>[%]                                        | Sets the operating current ratio for push-motion operation.                                          |
| Push-motion current 3                                                                                                    | 50.0             | 0.0 to 100.0<br>[%]                                        | Sets the operating current ratio for push-motion operation.                                          |
| Push-motion current 4                                                                                                    | 60.0             | 0.0 to 100.0<br>[%]                                        | Sets the operating current ratio for push-motion operation.                                          |
| MODE<br>ESC<br>Push-motion current 5                                                                                                    | 70.0             | 0.0 to 100.0<br>[%]                                        | Sets the operating current ratio for push-motion operation.                                          |
| $\frac{\mathbb{M} \text{ ope}}{\mathbb{E} \text{ sc}} = \frac{\mathbb{P} \mathbb{P} - \mathbb{P} - \mathbb{P} - \mathbb{P} \mathbb{P}}{\mathbb{P} \text{ sc}}$                                                                                                    | 80.0             | 0.0 to 100.0<br>[%]                                        | Sets the operating current ratio for push-motion operation.                                          |
| $\frac{   }{   } = \frac{   }{   } = \frac{    }{    } = \frac{    }{    } = \frac{     }{    } = \frac{     }{    } = \frac{          }{                         $ | 90.0             | 0.0 to 100.0<br>[%]                                        | Sets the operating current ratio for push-motion operation.                                          |
| $\frac{1}{10000} = \frac{1}{10000000000000000000000000000000000$                                                                                                    | 100.0            | 0.0 to 100.0<br>[%]                                        | Sets the operating current ratio for push-motion operation.                                          |

#### About push-motion operation

Push-motion operation is a type of operation where pulses are input to continuously pressurize the load. Set an operating current value for push-motion operation in each push-motion current parameter from 0 to 7 (from [APP-2-05] to [APP-2-12]).

The current value set in each parameter will be used to limit the output torque.

You can select a desired current setting based on a combination of ON/OFF statuses of M0 to M2 inputs.

| Push-motion current parameter | Initial value (× 0.1%) | M2  | M1  | M0  |
|-------------------------------|------------------------|-----|-----|-----|
| 0 [APP-2-05]                  | 300                    | OFF | OFF | OFF |
| 1 [APP-2-06]                  | 400                    | OFF | OFF | ON  |
| 2 [APP-2-07]                  | 500                    | OFF | ON  | OFF |
| 3 [APP-2-08]                  | 600                    | OFF | ON  | ON  |
| 4 [APP-2-09]                  | 700                    | ON  | OFF | OFF |
| 5 [APP-2-10]                  | 800                    | ON  | OFF | ON  |
| 6 [APP-2-11]                  | 900                    | ON  | ON  | OFF |
| 7 [APP-2-12]                  | 1000                   | ON  | ON  | ON  |

## Normal mode parameters

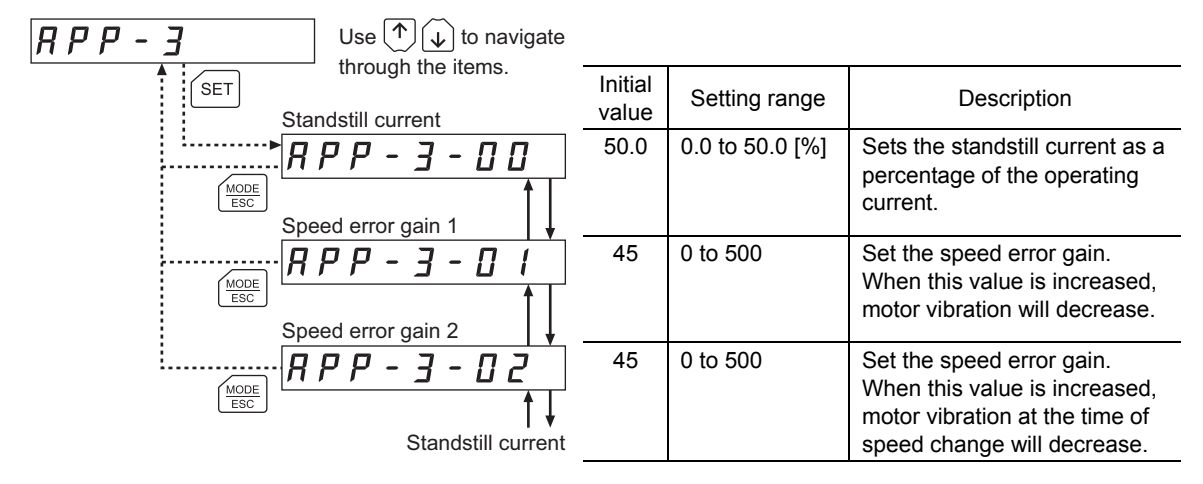

#### Use $\left[ \uparrow \right] \left[ \downarrow \right]$ to navigate RPP - Ythrough the items. Initial SET Setting range Description value Position loop gain 10 1 to 50 Set the position loop gain. 8 P P - 4 - N N When this value is increased, MODE ESC the motor response will increase. Note, however, that an excessively large value may increase the motor Speed loop gain overshoot or cause hunting. Set the speed loop gain. 180 10 to 200 *<i>АРР-Ч-***О** 1 MODE When this value is increased, the motor overshoot can be suppresses. Note, however, that an excessively large value may cause the motor to Speed loop integral time oscillate. constant 100.0 10.0 to 200.0 Set the integral time constant RPP-4-02 MODE ESC [ms] for speed loop. When this value is decreased, the motor response will increase. Note, however, that an excessively small value may increase the motor overshoot or cause hunting. Anti-vibration control 0 0: Disable Changes the setting to *<i>АРР-Ч-П* 1: Enable enable/disable anti-vibration MODE Frequency of control. anti-vibration control 7.00 3.00 to 100.00 Sets the frequency of 8 P P - 4 - 84 anti-vibration. When this MODE ESC [Hz] setting is used, residual Position loop gain vibration can be suppressed at positioning even when the motor is assembled into a machine whose rigidity is low. As a result, compliance will increase.

### ■ Current control mode parameters

## ■ Alarm warning parameters

| R P P - 5    | Use $\frown \bigcirc \bigcirc \bigcirc \bigcirc \bigcirc \bigcirc \bigcirc \bigcirc \bigcirc \bigcirc \bigcirc \bigcirc \bigcirc \bigcirc \bigcirc \bigcirc \bigcirc \bigcirc $                                                                                                    |                             |                                                   |                                                                                                    |
|--------------|----------------------------------------------------------------------------------------------------|-----------------------------|---------------------------------------------------|----------------------------------------------------------------------------------------------------|
| SET          | Abnormal operation data                                                                                                    | Initial<br>value            | Setting range                                     | Description                                                                                                    |
| MODE<br>ESC  | Image: Apple of the second second | 0                           | 0: Disable<br>1: Enable                           | Changes the setting to<br>enable/disable the<br>abnormal operation data<br>warning output.                                                                   |
|              | Overflow rotation warning<br>during current off                                                                                                    | 3.00                        | 0.01 to 300.00<br>[rev]                           | Sets the condition under<br>which an overflow rotation<br>alarm during current on<br>generates, as an amount of<br>rotation of the motor shaft.              |
| MODE<br>ESC  | Overload alarm                                                                                                    | 100.00                      | 0.01 to 300.00<br>[rev]                           | Sets the condition under<br>which an overflow rotation<br>warning during current off<br>generates, as an amount of<br>rotation of the motor shaft.           |
| (MODE<br>ESC | Overflow rotation warning during current on                                                                                                    | 5.0                         | 0.1 to 30.0 [s]                                   | Sets the condition under<br>which an overload alarm<br>generates.                                                                                            |
| MODE<br>ESC  | $\frac{PPP-5-04}{Overvoltage warning}$                                                                                                    | 3.00                        | 0.01 to 300.00<br>[rev]                           | Sets the condition under<br>which an overflow rotation<br>warning during current on<br>warning generates, as an<br>amount of rotation of the<br>motor shaft. |
| MODE<br>ESC  | Undervoltage warning                                                                                                    | 435<br>(63.0 <sup>*</sup> ) | 320 to 450<br>(15.0 to 63.0 <sup>*</sup> )<br>[V] | Sets the voltage at which<br>an overvoltage warning<br>generates.                                                                                            |
|              | Overheat warning                                                                                                    | 120<br>(18.0 <sup>*</sup> ) | 120 to 280<br>(15.0 to 63.0 <sup>*</sup> )<br>[V] | Sets the voltage at which<br>an undervoltage warning<br>generates.                                                                                           |
|              | Overload warning                                                                                                    | 85                          | 40 to 85 [°C]                                     | Sets the temperature at which an overheat warning generates.                                                                                                 |
|              | Overspeed warning                                                                                                    | 5.0                         | 0.1 to 30.0 [s]                                   | Sets the condition under<br>which an overload warning<br>generates.                                                                                          |
| MODE<br>ESC  | <i>RPP-5-09</i><br>↑↓                                                                                                    | 4500                        | 1 to 5000<br>[r/min]                              | Sets the speed at which an overspeed warning generates.                                                                                                    |
| A            | phormal operation data warning                                                                                                    |                             | * The descrip                                     | ptions in () apply to the ARD-K.                                                                                                    |

## Return to electrical home operation parameters

| Use $$ to navigate through the items.                                              |                  |                                      |                                                                                             |
|------------------------------------------------------------------------------------|------------------|--------------------------------------|---------------------------------------------------------------------------------------------|
| Operating speed of return                                                          | Initial<br>value | Setting range                        | Description                                                                                 |
| Acceleration and<br>deceleration rate of<br>return operation                       | 30               | 1 to 4000<br>[r/min]                 | Set the operating speed of return to electrical home operation.                             |
| MODE       ESC       Starting speed of return operation                            | 100.00           | 0.01 to 1000.00<br>[ms/(1000 r/min)] | Set the acceleration and<br>deceleration rate of return<br>to electrical home<br>operation. |
| MODE<br>ESC<br>MODE<br>ESC<br>APP-5-02<br>↓<br>Operating speed of return operation | 30               | 0 to 4000<br>[r/min]                 | Set the starting speed of return to electrical home operation.                              |

### Manual operation parameters

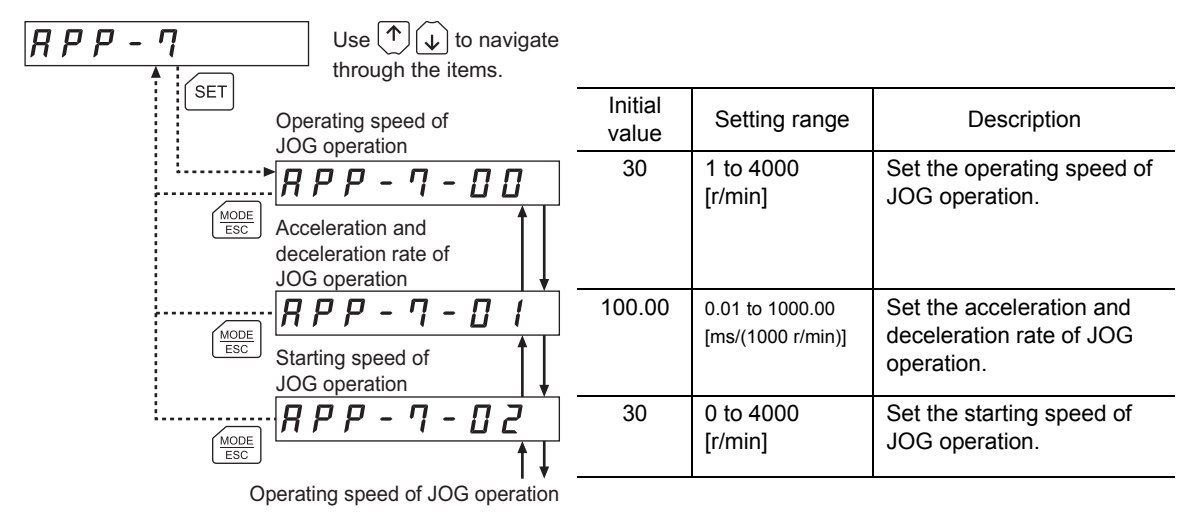

#### Data setter parameters

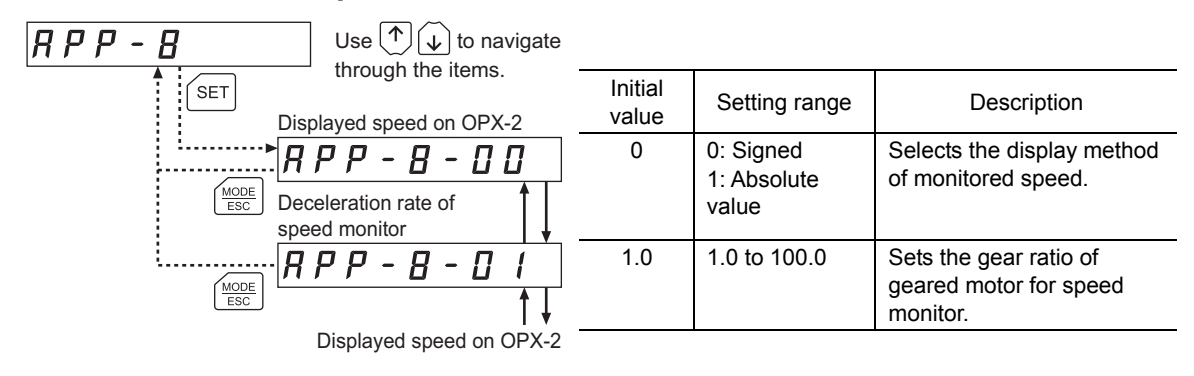

## 7.5 Description of system parameters

Electronic gear parameters

#### Use $(\uparrow)$ $(\downarrow)$ to navigate 545-0 through the items. Initial SET Setting range Description value Electronic gear A1 10 1 to 1000 545-0-00 MODE FSC Electronic gear A2 1 1 to 1000 545-0-0 Sets the denominator of MODE electronic gear to be Electronic gear A3 assigned to the resolution 20 1 to 1000 545-0-02 setting switch. (4 options are MODE ESC available.) Electronic gear A4 2 1 to 1000 545-0-03 MODE Electronic gear B 10 1 to 1000 5 4 5 - 11 -Sets the numerator of Π Ч electronic gear to be MODE ESC assigned to the resolution setting switch. Electronic gear A1

The value of each resolution setting switch (No.3, No.4) can be changed as follows using the electronic gear parameters [SyS-0-00] to [SyS-0-04]. Note that the calculated value must be inside the setting range specified below:

Resolution setting range: 100 to 10000 P/R

| No.3<br>No.4            | CS0 or OFF                                                           | CS1 or ON                                                            |  |
|-------------------------|----------------------------------------------------------------------|----------------------------------------------------------------------|--|
| D0 or OFF               | 1000 × Electronic gear B [SyS-0-04]<br>Electronic gear A1 [SyS-0-00] | 1000 × Electronic gear B [SyS-0-04]<br>Electronic gear A2 [SyS-0-01] |  |
| D1 or ON                | 1000 × Electronic gear B [SyS-0-04]<br>Electronic gear A3 [SyS-0-02] | 1000 × Electronic gear B [SyS-0-04]<br>Electronic gear A4 [SyS-0-03] |  |
| ARD-A/ARD-C/ARD-S ARD-K |                                                                      |                                                                      |  |

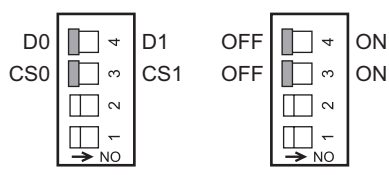

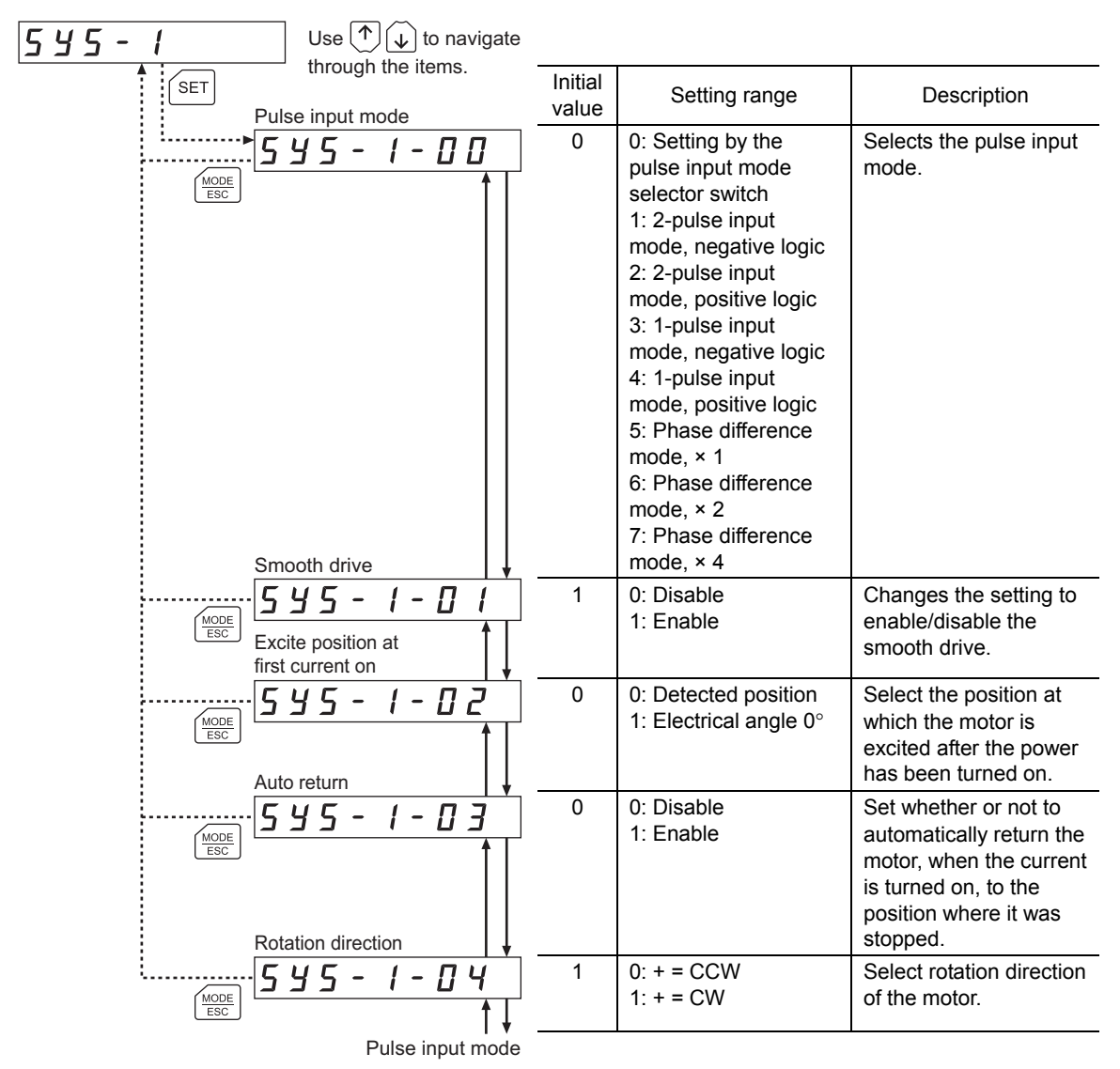

## Operation setting parameters

## 7.6 Initializing parameters

You can revert parameters saved in the driver to their initial values. For details, refer to 9.6, "Initializing driver parameters" on p.41.

## 8 Test mode

## 8.1 What you can do in the test mode

I/O test

You can check the ON/OFF status of each input signal of the driver. You can also switch the ON/OFF status of each output signal on the **OPX-2A**. There is also an I/O test function with which you can check the connection status of the driver.

#### • JOG operation

You can operate the motor using the keys on the **OPX-2A**.

#### • Return to electrical home operation

You can perform an operation that returns the motor to its electrical home position.

· Electrical home reset

You can set the current position as the electrical home position.

## 8.2 Operation in the test mode

- 1. Use the  $\left[\frac{MODE}{ESC}\right]$  key to select the test mode.
- 2. Press the [SET] key in the top screen of the test mode. The display changes to the test mode item screen.
- 3. Use the [↑] [↓] keys to select the item you want to perform.

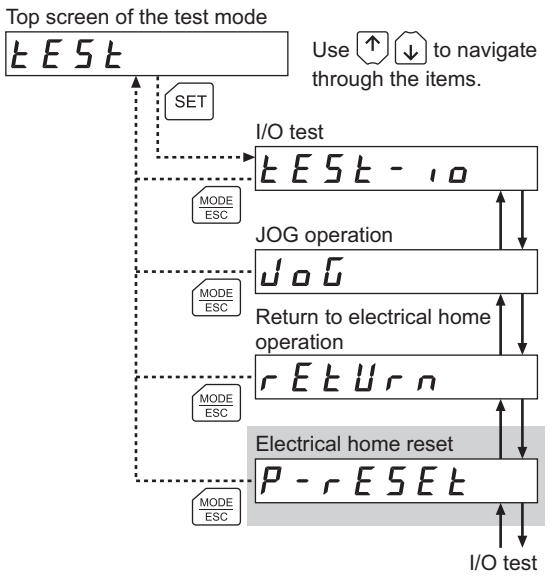

\* If operations are limited by the edit lock function (p.7), the screen text in gray is not shown.

Note

- Stop the motor operation before changing to the test mode.
- When you move from the top screen of the test mode to a lower level, the CW/CCW input and RETURN input will be disabled.
- When you move from the I/O test or electrical home reset screen to a lower level, all I/O signals and operations will be disabled.

What happens when the [SET] key is pressed while the motor is operating

While the motor is operating, you cannot move to any lower level from the top screen of the test mode. Pressing the **[SET]** key will generate an error, and "oPE-Err" will be shown.

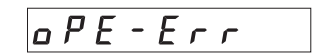

Be sure to stop the motor operation before pressing the **[SET]** key.

## 8.3 I/O test

You can check the ON/OFF status of each input signal of the driver. You can also switch the ON/OFF status of each output signal on the **OPX-2A**. There is also an I/O test function with which you can check the connection status of the driver.

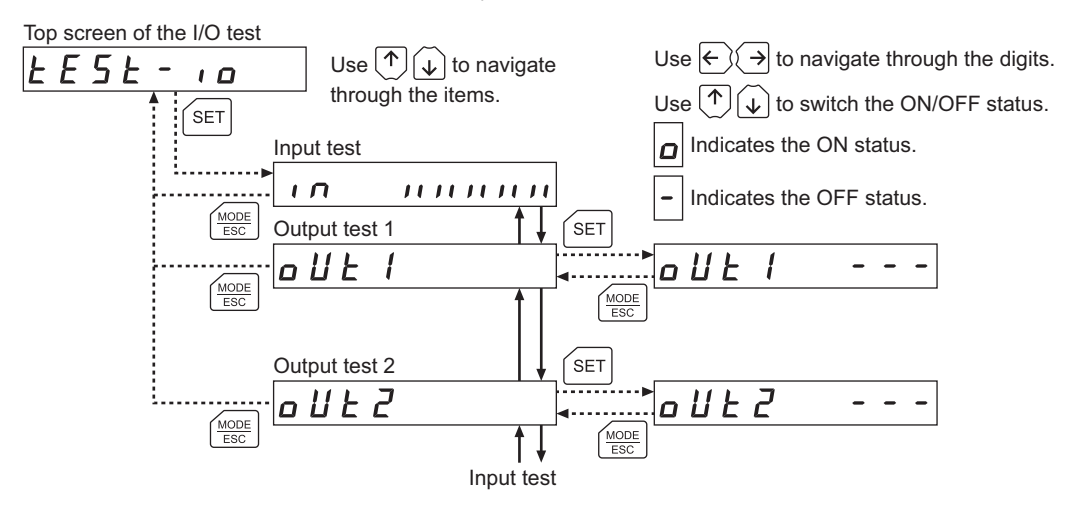

Each digit on the 7-segment LED display corresponds to a signal. If the signal is ON, the corresponding digit is lit. If the signal is OFF, the digit is unlit. Use the  $\uparrow \downarrow \downarrow \downarrow$  keys to switch the ON/OFF status of an output signal.

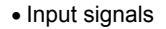

Output signals

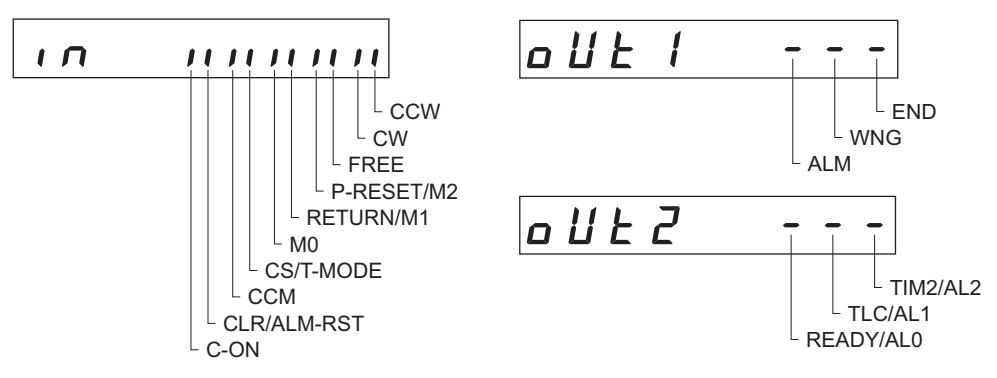

## 8.4 JOG operation

You can operate the motor using the keys on the **OPX-2A**.

The operating speed corresponds to the value set in the operating speed of JOG operation parameter [APP-7-00].

If the value set in the starting speed of JOG operation parameter [APP-7-02] is greater than the value set in the operating speed of JOG operation parameter [APP-7-00], the starting speed of JOG operation is used.

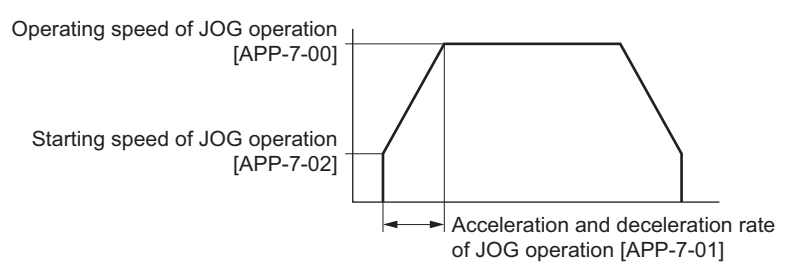

Note

During JOG operation, the motor rotates at the specified operating speed while each applicable key is pressed. Before commencing JOG operation, consider the status of the equipment and condition of its surroundings to confirm thoroughly that motor rotation will not cause any dangerous situation.

Top screen of JOG operation

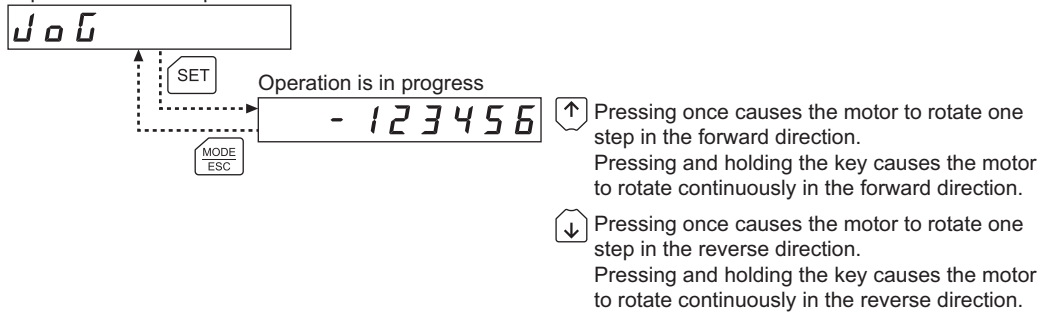

## 8.5 Return to electrical home operation

You can perform an operation that returns the motor to its electrical home position.

Note During a return to electrical home operation, the motor rotates at the specified operating speed while each applicable key is pressed. Before commencing the return to electrical home operation, consider the status of the equipment and condition of its surroundings to confirm thoroughly that motor rotation will not cause any dangerous situation.

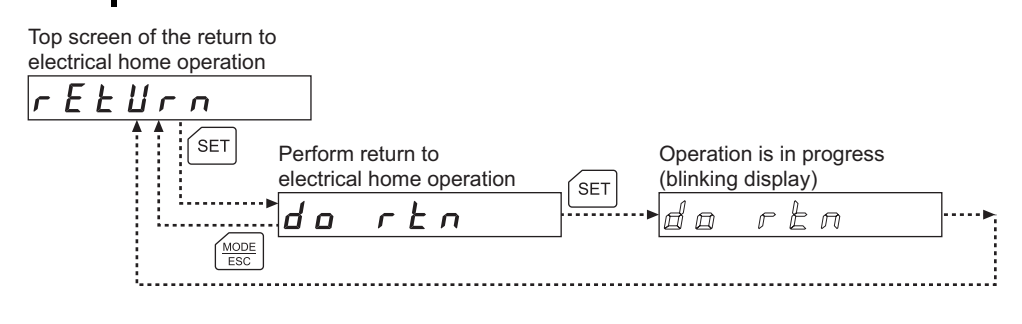

## 8.6 Electrical home reset

You can set the current position as the electrical home position.

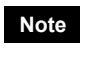

Note If operations are limited by the edit lock function (p.7), the electrical home position cannot be reset.

| Top screen of electrical he reset | ome                              |     |                                                 |  |
|-----------------------------------|----------------------------------|-----|-------------------------------------------------|--|
| P - r E S E E                     | Perform electrical home<br>reset | SET | Processing is in progress<br>(blinking display) |  |

## 9 Copy mode

The **OPX-2A** has four data banks, and parameters can be saved in each of these data banks. Since an EEPROM is used for the data memory, stored parameters will be retained even after the power is turned off.

In the copy mode, you can download parameters saved in the **OPX-2A** to the driver. You can also upload parameters saved in the driver to the **OPX-2A**.

It is also possible to verify parameters in the **OPX-2A** against the corresponding parameters in the driver, or revert driver parameters to their initial values.

## 9.1 What you can do in the copy mode

Download

Copy parameters saved in the **OPX-2A** to the driver.

Upload

Copy parameters saved in the driver to the **OPX-2A**.

Verification

Verify parameters in the **OPX-2A** against the corresponding parameters in the driver.

Initializing driver parameters

Revert parameters saved in the driver to their initial values.

## 9.2 Operation in the copy mode

- 1. Use the  $\left[\frac{MODE}{ESC}\right]$  key to select the copy mode.
- Press the [SET] key in the top screen of the copy mode. The display changes to the copy mode item screen.
- 3. Use the [↑] [↓] keys to select the item you want to perform.

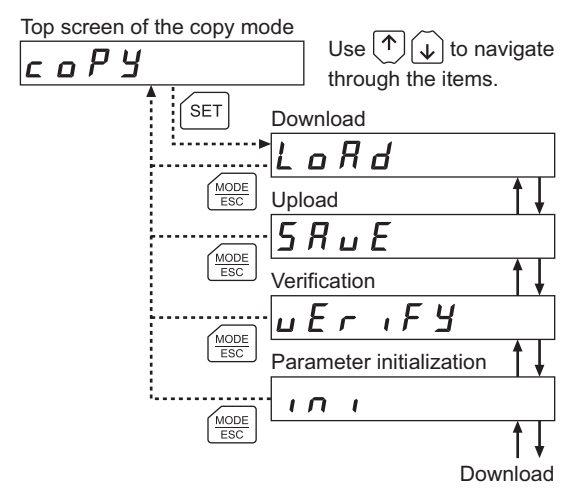

#### Note

• Stop the motor operation before changing to the copy mode.

- When you move from the top screen of the copy mode to a lower level, the CW/CCW input and RETURN input will be disabled.
- Data cannot be copied between the ARD-A/ARD-C/ARD-S and ARD-K.

• What happens when the [SET] key is pressed while the motor is operating

While the motor is operating, you cannot move to any lower level from the top screen of the copy mode. Pressing the **[SET]** key will generate an error, and "oPE-Err" will be shown.

oPE-Err

Be sure to stop the motor operation before pressing the [SET] key.

• What happens when the [SET] key is pressed while the edit lock is enabled

While the edit lock is enabled, you cannot move to any lower level from the top screen of the copy mode. Pressing the **[SET]** key will generate an error, and "LocK-Err" will be shown.

Be sure to cancel the edit lock before pressing the **[SET]** key. Refer to p.7 for the procedure to cancel the edit lock.

Loch-Err

#### 9.3 Downloading to the driver

In this operation, parameters of the specified data bank number are downloaded to the driver.

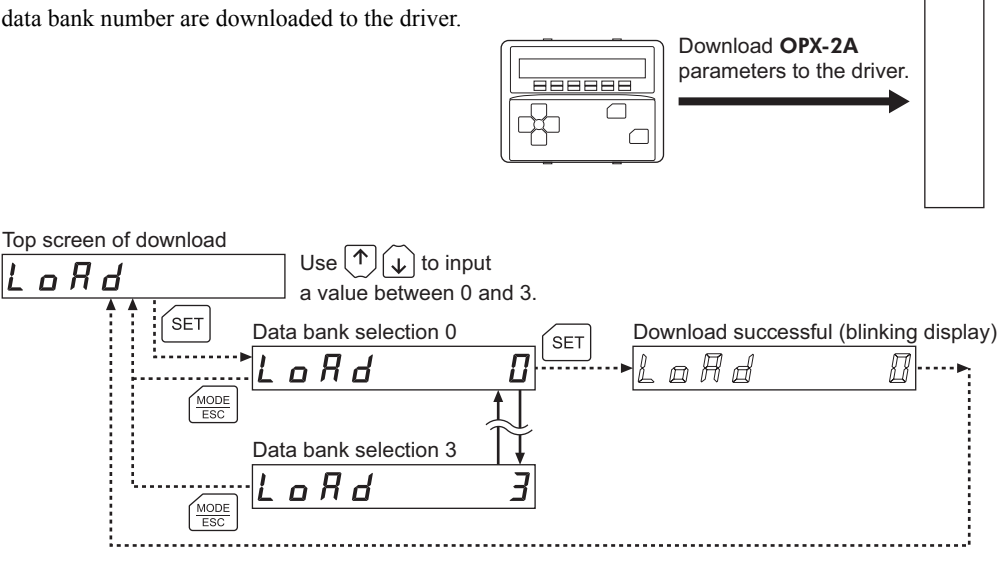

Driver

- System parameters that have been changed will become effective after the power Note is cycled. If the system parameters have been changed as a result of the download, cycle the driver power. In the ARD-A/ARD-C/ARD-S, if a 24 VDC power supply is used, also cycle the 24 VDC power supply.
  - Do not turn off the driver power while the download is still in progress (= while the display is blinking). Doing so may damage the data.

If a download error occurs, a code indicating the nature of the error will blink on the display. Download will not be performed and the display will return to the top screen of download.

| Blinking display    | Description                                                       | Action                                                                                                    |
|---------------------|-------------------------------------------------------------------|----------------------------------------------------------------------------------------------------|
| Prod-Err            | The product series of the driver to which data is downloaded is   | <ul> <li>Check the product series of<br/>the driver.</li> </ul>                                                                                                    |
|                     | wrong.                                                            | <ul> <li>Check the data bank number<br/>on the OPX-2A.</li> </ul>                                                                                                    |
| HERd-Err<br>bee-Err | An error occurred while data was being downloaded.                | Perform download again. If the<br>same error occurs, the data<br>saved in the <b>OPX-2A</b> may be<br>damaged. Upload the<br>applicable data to set the<br><b>OPX-2A</b> data again. |
| no-dRER             | The specified data bank<br>number does not contain<br>parameters. | Check the data bank number.                                                                                                    |
| dRER-Err            | An error occurred while data was being written.                   | Perform download again.                                                                                                    |

## 9.4 Uploading to the OPX-2A

In this operation, parameters saved in the driver is uploaded to the specified data bank number.

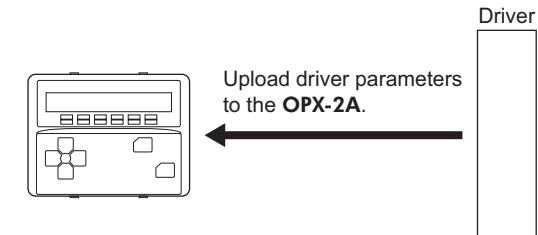

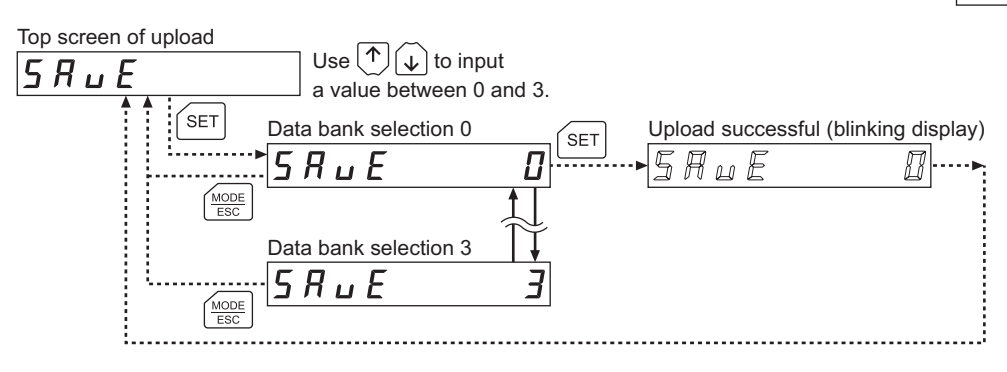

Note

Do not turn off the driver power while the upload is still in progress (= while the display is blinking). Doing so may damage the data.

## 9.5 Verifying parameters

In this operation, parameters in the specified data bank number are verified against the corresponding parameters saved in the driver.

If the verification finds that the two sets of parameters match, "Good" will be shown. If the two do not match, "Error" will be shown.

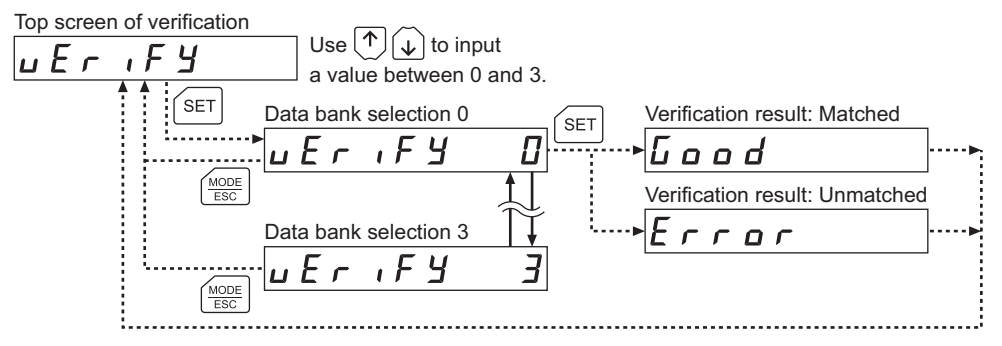

If a verification error occurs, a code indicating the nature of the error will blink on the display. Verification will not be performed and the display will return to the top screen of verification.

| Blinking display    | Description                                                               | Action                                                                                                    |
|---------------------|---------------------------------------------------------------------------|----------------------------------------------------------------------------------------------------|
| Prod-Err            | The product series of the driver against which data is verified is wrong. | <ul> <li>Check the product series of<br/>the driver.</li> <li>Check the data bank number<br/>on the <b>OPX-2A</b>.</li> </ul>                                                            |
| HERd-Err<br>bcc-Err | An error occurred while data was being verified.                          | Perform verification again. If the<br>same error occurs, the data<br>saved in the <b>OPX-2A</b> may be<br>damaged. Upload the<br>applicable data to set the<br><b>OPX-2A</b> data again. |
| no-dRER             | The specified data bank<br>number does not contain<br>parameters.         | Check the data bank number.                                                                                                    |

## 9.6 Initializing driver parameters

In this operation, parameters saved in the driver are reverted to their initial values.

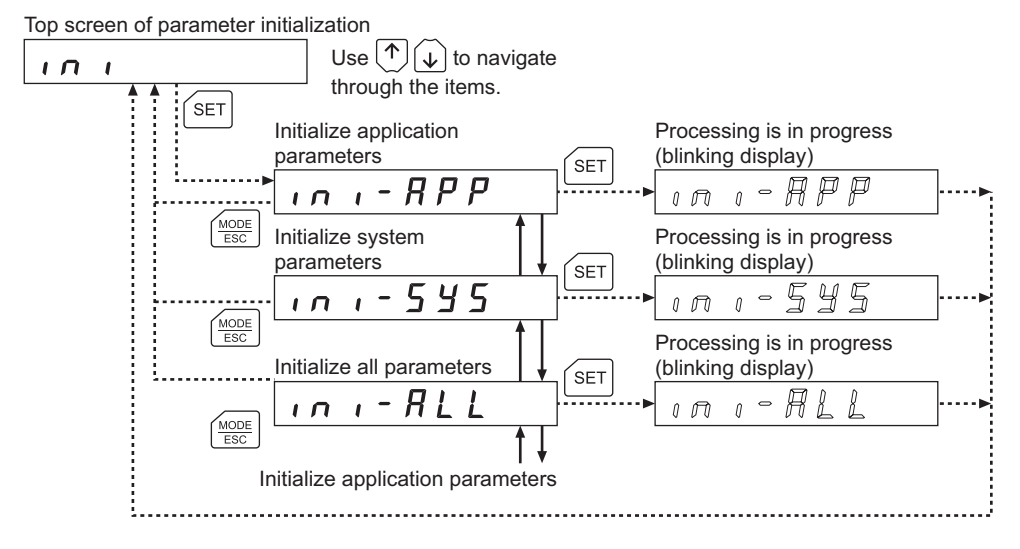

- System parameters that have been changed will become effective after the power is cycled. If the system parameters have been changed as a result of the initialization, cycle the driver power. In the ARD-A/ARD-C/ARD-S, if a 24 VDC power supply is used, also cycle the 24 VDC power supply.
  - Do not turn off the driver power while the initialization is still in progress (= while the display is blinking). Doing so may damage the data.

9 Copy mode

- Unauthorized reproduction or copying of all or part of this manual is prohibited. If a new copy is required to replace an original manual that has been damaged or lost, please contact your nearest Oriental Motor branch or sales office.
- Oriental Motor shall not be liable whatsoever for any problems relating to industrial property rights arising from use of any information, circuit, equipment or device provided or referenced in this manual.
- Characteristics, specifications and dimensions are subject to change without notice.
- While we make every effort to offer accurate information in the manual, we welcome your input. Should you find unclear descriptions, errors or omissions, please contact the nearest office.
- **Orientalmotor** is a registered trademark or trademark of Oriental Motor Co., Ltd., in Japan and other countries. Other product names and company names mentioned in this manual may be registered trademarks or trademarks of their respective companies and are hereby acknowledged. The third-party products mentioned in this manual are recommended products, and references to their names shall not be construed as any form of performance guarantee. Oriental Motor is not liable whatsoever for the performance of these third-party products.

© Copyright ORIENTAL MOTOR CO., LTD. 2008

• Please contact your nearest Oriental Motor office for further information.

ORIENTAL MOTOR U.S.A. CORP. Technical Support Tel: (800)468-3982 8:30 A.M. to 5:00 P.M., P.S.T. (M-F) 7:30 A.M. to 5:00 P.M., C.S.T. (M-F) E-mail: techsupport@orientalmotor.com www.orientalmotor.com **ORIENTAL MOTOR (EUROPA) GmbH** Headquarters and Düsseldorf Office Tel:0211-52067-00 Fax:0211-52067-099 Munich Office Tel:089-3181225-00 Fax:089-3181225-25 KOREA Hamburg Office Tel:040-76910443 Fax:040-76910445 ORIENTAL MOTOR (UK) LTD. Tel:01256-347090 Fax:01256-347099 **ORIENTAL MOTOR (FRANCE) SARL** Tel:01 47 86 97 50 Fax:01 47 82 45 16 ORIENTAL MOTOR ITALIA s.r.l. Tel:02-93906346 Fax:02-93906348

TAIWAN ORIENTAL MOTOR CO., LTD. Tel:(02)8228-0707 Fax:(02)8228-0708 SINGAPORE ORIENTAL MOTOR PTE LTD Tel:(6745)7344 Fax:(6745)9405 ORIENTAL MOTOR (MALAYSIA) SDN. BHD. Tel:(03)22875778 Fax:(03)22875528 ORIENTAL MOTOR (THAILAND) CO., LTD. Tel:66-2-254-6113 Fax:66-2-254-6114 INA ORIENTAL MOTOR CO., LTD. Tel:(032)822-2042~3 Fax:(032)819-8745 ORIENTAL MOTOR CO., LTD. Headquarters Tokyo, Japan Tel:(03)3835-0684 Fax:(03)3835-1890